# **CPX** terminal

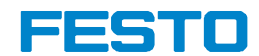

#### Manual Electronics

CPX field bus node

Type CPX-FB32

Fieldbus protocol EtherNet/IP

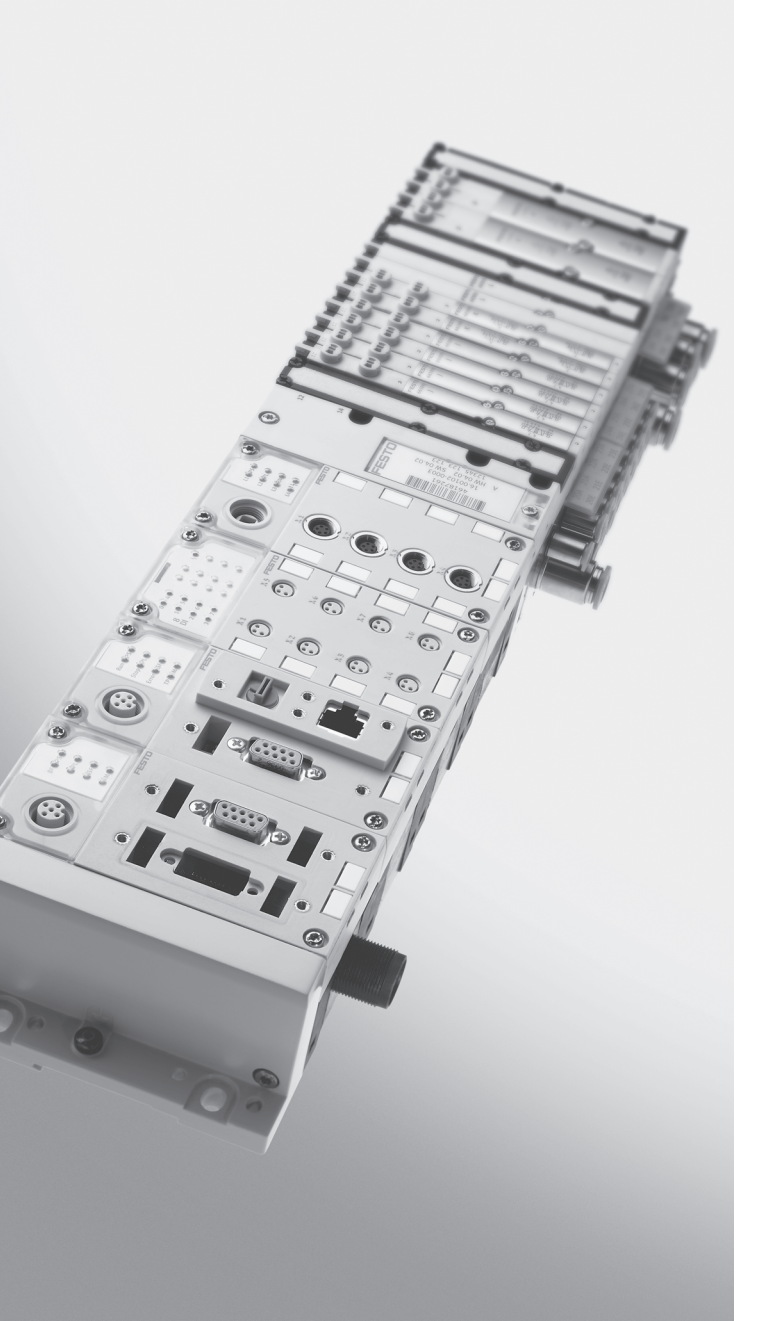

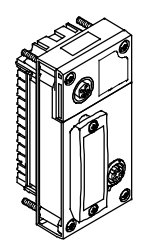

**Manual** 541 305 en 1111a [761 331]

| Original de                  |
|------------------------------|
| Edition en 1111a             |
| Designation P.BE-CPX-FB32-EN |
| Order no                     |

© (Festo AG & Co. KG, D-73726 Esslingen, 2011) Internet: http://www.festo.com E-Mail: service\_international@festo.com

Reproduction, distribution or sale of this document or communication of its contents to others without express authorization is prohibited. Offenders will be liable for damages. All rights reserved in the event that a patent, utility model or design patent is registered. EtherNet/IP<sup>®</sup>, RSLogix<sup>®</sup>, SPEEDCON<sup>®</sup>, RSNetWorx<sup>®</sup> and TORX<sup>®</sup> are registered trademarks of the respective trademark owners in certain countries.

## Table of contents

| Use for<br>Target g<br>Service<br>Instruct<br>Importa | intended<br>roup<br>ions on t<br>int user i | l purpose                                                   | VI<br>VII<br>VII<br>VIII<br>IX |
|-------------------------------------------------------|---------------------------------------------|-------------------------------------------------------------|--------------------------------|
| 1.                                                    | Installa                                    | ation                                                       | 1-1                            |
| 1.1                                                   | Genera                                      | l installation instructions                                 | 1-3                            |
| 1.2                                                   | Setting                                     | s of the DIL switches on the fieldbus node                  | 1-7                            |
|                                                       | 1.2.1                                       | Removing and mounting the cover for the DIL switches        | 1-7                            |
|                                                       | 1.2.2                                       | Settingthe DIL switches                                     | 1-8                            |
| 1.3                                                   | Connec                                      | ting the Ethernet fieldbus                                  | 1-13                           |
|                                                       | 1.3.1                                       | Ethernet cable                                              | 1-13                           |
|                                                       | 1.3.2                                       | Fieldbusinterface of the CPX-FB32                           | 1-14                           |
|                                                       | 1.3.3                                       | Setting the IP address                                      | 1-15                           |
|                                                       | 1.3.4                                       | Extended Ethernet settings                                  | 1-18                           |
|                                                       | 1.3.5                                       | Use Webserver functions of the CPX-FB32                     | 1-18                           |
| 1.4                                                   | Pin ass                                     | ignment of power supply                                     | 1-19                           |
| 2.                                                    | Commi                                       | ssioning                                                    | 2-1                            |
| 2.1                                                   | Addres                                      | sing                                                        | 2-3                            |
|                                                       | 2.1.1                                       | Ascertaining the address range                              | 2-4                            |
|                                                       | 2.1.2                                       | Address assignment of the CPX terminal                      | 2-10                           |
|                                                       | 2.1.3                                       | Address assignment after extension/conversion               | 2-17                           |
| 2.2                                                   | Bus cor                                     | nfiguration                                                 | 2-20                           |
|                                                       | 2.2.1                                       | Registering station properties in the configuration program | 2-20                           |
|                                                       | 2.2.2                                       | Overview of configuration on the EtherNet/IP                | 2-23                           |
|                                                       | 2.2.3                                       | Set up a listen-only connection                             | 2-24                           |
|                                                       | 2.2.4                                       | Configuration with RSLogix5000                              | 2-25                           |

| 2.3 | Parame   | eterisation                                            | 2-29 |
|-----|----------|--------------------------------------------------------|------|
|     | 2.3.1    | Methods of parameterisation                            | 2-31 |
|     | 2.3.2    | Parameterisation via Configuration Assembly (method 1) | 2-32 |
|     | 2.3.3    | Parameterisation via software (method 2a)              | 2-36 |
|     | 2.3.4    | Parameterisation with the Handheld (method 2b)         | 2-36 |
|     | 2.3.5    | Parameterisation via the PLC user program (method 3)   | 2-37 |
|     | 2.3.6    | Parameterisation with EDS files (method 4)             | 2-38 |
| 2.4 | Notes o  | on parameters for Idle mode and Fault mode             | 2-39 |
| 2.5 | Check l  | ist for commissioning the CPX terminal with FB32       | 2-40 |
| 3.  | Diagno   | stics                                                  | 3-1  |
| 3.1 | Overvie  | ew of diagnostics options                              | 3-3  |
| 3.2 | Diagno   | stics via LEDs                                         | 3-5  |
|     | 3.2.1    | CPX-specific LEDs                                      | 3-7  |
| 3.3 | Diagno   | stics via status bits                                  | 3-14 |
| 3.4 | Diagno   | sis via I/O diagnostic interface                       | 3-15 |
| 3.5 | Diagno   | sis via EtherNet/IP                                    | 3-16 |
| 3.6 | Error ha | andling                                                | 3-19 |

| A.  | Technic | al appendix                                                           | A-1  |
|-----|---------|-----------------------------------------------------------------------|------|
| A.1 | Technic | al data fieldbus node type CPX-FB32                                   | A-3  |
| A.2 | Accesso | pries                                                                 | A-4  |
| в.  | Etherne | et/IP Objects of the CPX-FB32                                         | B-1  |
| B.1 | Overvie | w of Ethernet/IP objects of the CPX-FB32                              | B-3  |
| B.2 | Objects | for network settings                                                  | B-7  |
|     | B.2.1   | Port Object                                                           | B-7  |
|     | B.2.2   | TCP/IP Interface Object                                               | B-8  |
|     | B.2.3   | Ethernet Link Object                                                  | B-9  |
| B.3 | Objects | for the I/O connection                                                | B-10 |
|     | B.3.1   | Assembly Object                                                       | B-10 |
| B.4 | Objects | for system data and diagnosis                                         | B-15 |
|     | B.4.1   | Identity Object                                                       | B-15 |
|     | B.4.2   | System Object (for operating mode Remote I/O)                         | B-16 |
|     | B.4.3   | Status and Diagnostic Object                                          | B-19 |
|     | B.4.4   | Diagnostic Trace Object                                               | B-20 |
|     | B.4.5   | Diagnostic Trace Status Object                                        | B-22 |
|     | B.4.6   | General Module Parameter Object                                       | B-24 |
|     | B.4.7   | Force parameter                                                       | B-27 |
|     | B.4.8   | Fail Safe and Idle parameters                                         | B-32 |
|     | B.4.9   | Configuration Array Object                                            | B-37 |
|     | B.4.10  | Slave Size Object (for operating mode Remote Controller)              | B-37 |
| B.5 | Example | es                                                                    | B-38 |
|     | B.5.1   | Example: Forcing of inputs                                            | B-38 |
|     | B.5.2   | Example: Parameterisation with the general Module Parameter<br>Object | B-40 |
| C.  | Index . |                                                                       | C-1  |

## Use for intended purpose

The fieldbus node documented in this descriptionCPX-FB32 is intended solely for use as a station on the EtherNet/IP.

The CPX terminal must only be used as follows:

- as intended in an industrial environment
- in original status without unauthorised alterations.
   Only the conversions or modifications described in the documentation supplied with the product are permitted.
- in perfect technical condition.

The limit values specified for pressures, temperatures, electrical data, torques etc. must be observed.

If additional commercially available components such as sensors and actuators are connected, the specified limits for pressures, temperatures, electrical data, torques, etc. must not be exceeded.

Observe the regulations of the trade associations, German Technical Control Board (TÜV), VDE stipulations or corresponding national laws and regulations.

## **Target group**

This description is intended exclusively for technicians trained in control and automation technology who have experience in installing, commissioning, programming and diagnosing stations on the EtherNet/IP.

## Service

Please consult your local Festo Service agent if you have any technical problems.

## Instructions on this description

Further information on the EtherNet/IP can be found in:

www.odva.org

General basic information about the method of operation, mounting, installation and commissioning of CPX terminals can be found in the CPX system description.

An overview of the structure of the CPX terminal user documentation is contained in the CPX system description.

#### Important user instructions

#### Danger categories

This description contains instructions on the possible dangers which can occur if the product is not used correctly. These instructions are marked with a signal word (Warning, Caution, etc.), printed on a shaded background and marked additionally with a pictogram. A distinction is made between the following danger warnings:

... means that failure to observe this instruction may result

in serious personal injury or material damage.

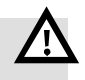

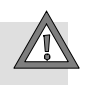

#### Caution

Warning

... means that failure to observe this instruction may result in personal injury or material damage.

#### Note

... means that failure to observe this instruction may result in material damage.

The following pictogram marks passages in the text which describe activities with electrostatically sensitive components:

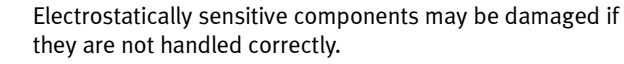

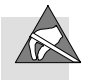

## Identification of specific information

The following pictograms mark passages in the text which contain special information.

#### Pictograms

Information: Recommendations, tips and references to other information sources.

Accessories: Specifications on necessary or useful accessories for the Festo product.

Environment: Information on the environmentally friendly use of Festo products.

## Text designations

- Bullet points indicate activities which may be carried out in any order.
- 1. Numerals denote activities which must be carried out in the numerical order specified.
- Arrowheads indicate general lists.

\_ \_ \_

The following **product-specific** terms and abbreviations are used in this description:

| Term/abbreviation   | Meaning                                                                                                    |
|---------------------|----------------------------------------------------------------------------------------------------|
| A0 <sub>h</sub>     | Hexadecimal numbers are marked by a low-set "h".                                                                                        |
| AA, AO              | Analogue output                                                                                                    |
| AB, AW              | Output byte, output word                                                                                                    |
| AE, AI              | Analogue input                                                                                                    |
| CP modules          | Collective term for the various modules which can be integrated in a CPX terminal.                                                      |
| CPX terminal        | Complete system consisting of CPX modules with or without pneumatics.                                                                   |
| DA, DO, A           | Digital output                                                                                                    |
| DE, DI, O           | Digital input                                                                                                    |
| DIL switch          | Dual-in-line switches consist of several logic elements with which settings can be made.                                                |
| EB, EW              | Input byte, input word                                                                                                    |
| FEC                 | Front End Controller                                                                                                    |
| Fieldbus nodes      | Provide the connection to specific fieldbuses. Transmit control signals to the connected modules and monitor their ability to function. |
| Handheld / MMI      | Handheld programmer for commissioning and service purposes                                                                              |
| I/O modules         | Collective term for the CPX modules which provide digital inputs and outputs.                                                           |
| I/Os                | Digital inputs and outputs                                                                                                    |
| Pneumatic interface | The pneumatic interface is the interface between the modular electrical peripherals and the pneumatics.                                 |

| Tab. 0/1: | CPX-specific terms and abbreviations |
|-----------|--------------------------------------|
|-----------|--------------------------------------|

Contents and general instructions

Chapter 1

## Table of contents

| 1.  | Install | ation                                                | 1-1  |
|-----|---------|------------------------------------------------------|------|
| 1.1 | Genera  | l installation instructions                          | 1-3  |
| 1.2 | Setting | s of the DIL switches on the fieldbus node           | 1-7  |
|     | 1.2.1   | Removing and mounting the cover for the DIL switches | 1-7  |
|     | 1.2.2   | Settingthe DIL switches                              | 1-8  |
| 1.3 | Connec  | ting the Ethernet fieldbus                           | 1-13 |
|     | 1.3.1   | Ethernet cable                                       | 1-13 |
|     | 1.3.2   | Fieldbusinterface of the CPX-FB32                    | 1-14 |
|     | 1.3.3   | Setting the IP address                               | 1-15 |
|     | 1.3.4   | Extended Ethernet settings                           | 1-18 |
|     | 1.3.5   | Use Webserver functions of the CPX-FB32              | 1-18 |
| 1.4 | Pin ass | ignment of power supply                              | 1-19 |

## 1.1 General installation instructions

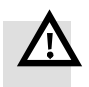

#### Warning

Before carrying out installation and maintenance work, switch off the following:

- Compressed air supply
- Operating voltage supply for the electronics/sensors
- Load voltage supply for the outputs/valves

In this way, you can avoid:

- uncontrolled movements of loose tubing
- unexpected movements of the connected actuators
- non-defined switching states of the electronic components

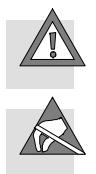

#### Caution

The CPX fieldbus node contains electrostatically sensitive components.

- Therefore, do not touch any components.
- Observe the handling specifications for electrostatically sensitive devices.

They will help you avoid damage to the electronics.

#### Note

Use protective caps or blanking plugs to seal unused connections. This is how you achieve protection class IP65/IP67.

Information about mounting of the CPX terminal can be found in the CPX system description (P.BE-CPX-SYS-...).

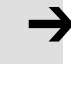

## Electrical connection and display elements

On the fieldbus node CPX-FB32 you will find the following connection and display elements:

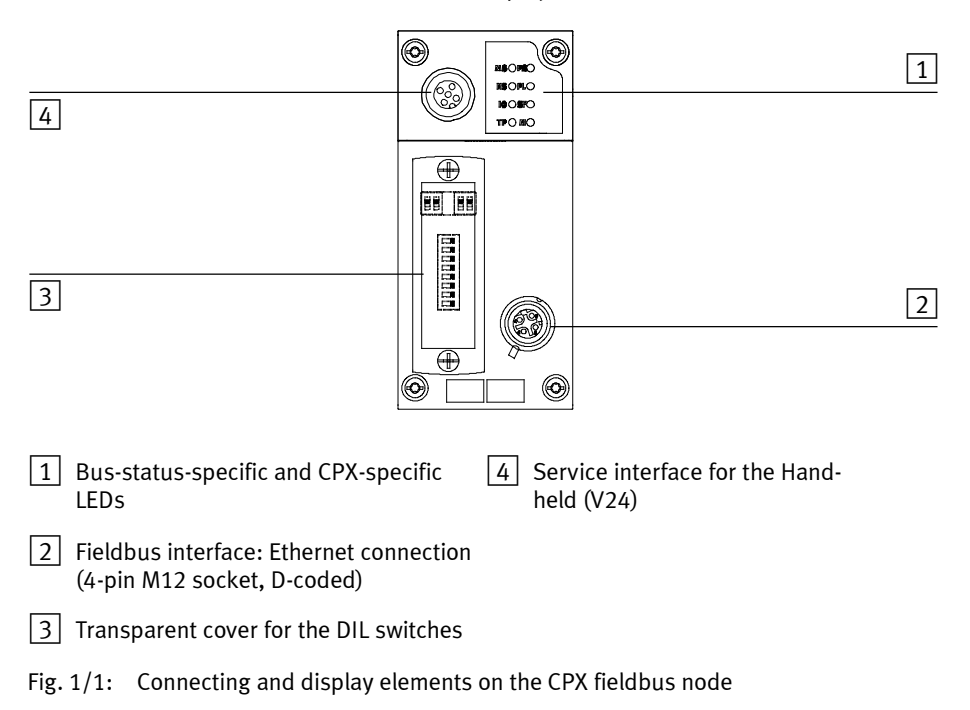

| Dismantling                                | Dismantling and mounting<br>The fieldbus node is fitted in an interlinking block of the CPX<br>terminal (see Fig. 1/2).<br>Dismantle the fieldbus node as follows:                                                                                                    |
|--------------------------------------------|----------------------------------------------------------------------------------------------------|
|                                            | 1. Loosen the 4 screws in the field bus node with a Torx screwdriver size T10.                                                                                                    |
|                                            | 2. Pull the fieldbus node carefully and without tilting away from the contact rails of the manifold base.                                                                                                    |
| 1 Fieldbus node<br>CPX-FB32                | 3                                                                                                    |
| 2 Interlinking block<br>with contact rails |                                                                                                    |
| 3 Torx T10 screws                          | and the second second s |
|                                            |                                                                                                    |

Fig. 1/2: Dismantling/mounting the fieldbus node

| Mount the fieldbus node as follows: |                                                                                                    |  |  |
|-------------------------------------|----------------------------------------------------------------------------------------------------|--|--|
| 1.                                  | Place the fieldbus node in the interlocking block.<br>Make sure that the grooves with the power contact<br>terminals on the bottom of the fieldbus node lie above the<br>contact rails. |  |  |
| 2.                                  | Push the field bus node carefully and without tilting into the interlocking block up to the stop.                                                                                       |  |  |
| 3.                                  | Only tighten the screws by hand. Place the screws so that the self-cutting threads can be used.                                                                                         |  |  |
|                                     | Mo<br>1.<br>2.<br>3.                                                                                                    |  |  |

4. Tighten the screws with a Torx screwdriver size T10 with torque 0.9 ... 1.1 Nm.

## 1.2 Settings of the DIL switches on the fieldbus node

In order to set the CPX fieldbus node, you must first remove the cover over the DIL switches.

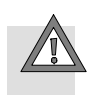

#### Caution

The CPX fieldbus node contains electrostatically sensitive components.

- Do not therefore touch any contacts.
- Observe the handling specifications for electrostatically sensitive devices.

You will then prevent the electronics in the node from being damaged.

### 1.2.1 Removing and mounting the cover for the DIL switches

In order to set the CPX fieldbus node, you must first remove the cover over the DIL switches.

Removing

- 1. Switch off the power supply.
- 2. Unscrew the two mounting screws in the switch cover.
- 3. Lift off the cover.

Mounting

1. Place the cover carefully on the node.

#### Note

- Make sure that the seal is seated correctly.
- 2. Tighten the two fastening screws at first by hand and then with a torque of 0.4 Nm.

#### 1.2.2 Settingthe DIL switches

You can set the following parameters with the DIL switches under the cover (see Fig. 1/3):

- Operating mode
- Diagnostic mode or number of I/O bytes
- IP addressing

#### **Procedure:**

- 1. Switch off the power supply.
- 2. Remove the cover over the DIL switches (section 1.2.1).
- 3. Carry out the setting as described on the following pages.
- 4. Mount the cover again (section 1.2.1).

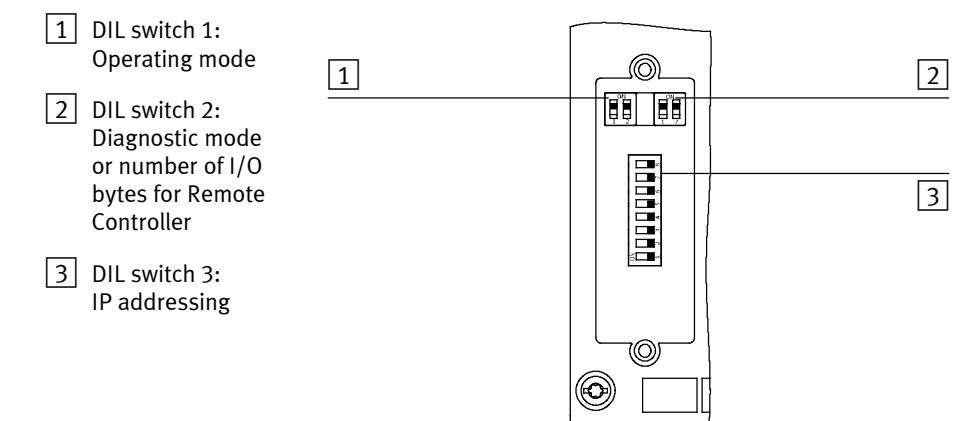

Fig. 1/3: DIL switch in the fieldbus node

## Setting the operating mode with DIL switch 1

You can set the operating mode of the fieldbus node with switch element 1 of DIL switch 1:

| Operating mode                                                                                                    | Setting DIL switch 1 |                                                   |
|----------------------------------------------------------------------------------------------------|----------------------|---------------------------------------------------|
| <b>Remote I/O operating mode</b><br>All functions of the CPX terminal are controlled<br>directly by the master. An FEC integrated in the<br>CPX terminal works as a passive function module<br>without controller. |                      | DIL 1.1: OFF<br>DIL 1.2: OFF<br>(factory setting) |
| <b>Operating mode Remote Controller</b><br>An FEC integrated in the CPX terminal takes<br>control of the I/Os. This operating mode is only<br>useful if an FEC is integrated in the CPX terminal.                  |                      | DIL 1.1: ON<br>DIL 1.2: OFF                       |

Tab. 1/1: Setting the operating mode with DIL switch 1

# Setting the diagnostic mode or the data size for Remote Controller with DIL switch $\boxed{2}$

The function of this DIL switch is dependent on the set operating mode of the CPX terminal (see Tab. 1/1): The diagnostic mode is set In the Remote I/O operating mode; the number of I/O bytes is set in the Remote Controller operating mode.

| Diagnostic mode<br>(Remote I/O operating mode)                                   | Setting<br>DIL switch 2 |                                   |  |  |
|----------------------------------------------------------------------------------|-------------------------|-----------------------------------|--|--|
| The I/O diagnostic interface and the status bits are switched off (+ 0 I/O bits) |                         | 2.1: OFF<br>2.2: OFF<br>(default) |  |  |
| The I/O diagnostic interface is switched<br>on <sup>1)</sup><br>(+ 16 I/O bits)  |                         | 2.1: ON<br>2.2: OFF               |  |  |
| Status bits are switched on<br>(+ +16 E-bits (8 used))                           |                         | 2.1: OFF<br>2.2: ON               |  |  |
| Reserved for future extensions                                                   |                         | 2.1: ON<br>2.2: ON                |  |  |
| <sup>1)</sup> The I/O diagnostic interface occupies an additional 16 I/O bits.   |                         |                                   |  |  |

Tab. 1/2: Setting the diagnostic mode with DIL switch 2 (Remote I/O operating mode)

| Number of I/O bytes<br>(Remote Controller operating mode)                                      | Setting<br>DIL switch | 12                                |
|------------------------------------------------------------------------------------------------|-----------------------|-----------------------------------|
| <b>8 byte I/8 byte O</b> for communication of the fieldbus node with the CPX-FEC or CPX-CEC.   |                       | 2.1: OFF<br>2.2: OFF<br>(default) |
| Reserved                                                                                       |                       | 2.1: ON<br>2.2: OFF               |
| <b>16 byte I/16 byte O</b> for communication of the fieldbus node with the CPX-FEC or CPX-CEC. |                       | 2.1: OFF<br>2.2: ON               |
| Reserved                                                                                       |                       | 2.1: ON<br>2.2: ON                |

Tab. 1/3: Setting the number of I/O bytes with DIL switch 2 (operating mode Remote Controller)

## Setting the IP addressing with DIL switch 3

With DIL switch 3 you can set the type of addressing or the IP address of the fieldbus node.

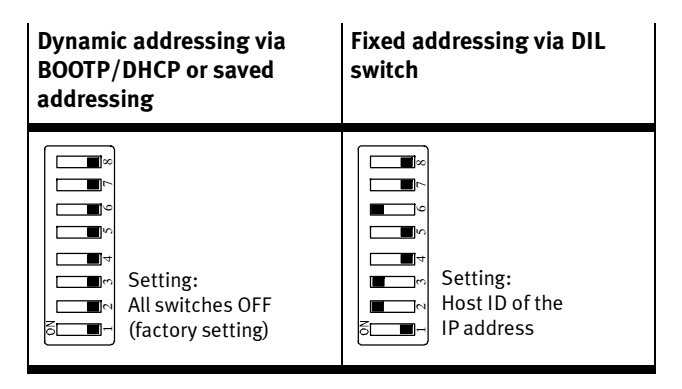

Tab. 1/4: Settings of DIL switch 3 for different types of addressing

The factory setting is the dynamic addressing. Observe the detailed information on addressing in section 1.3.3.

## 1.3 Connecting the Ethernet fieldbus

## 1.3.1 Ethernet cable

| <b>→</b>            | <ul> <li>Note</li> <li>Faulty installation or high transmission rates may cause data transmission errors as a result of signal reflections and attenuations.</li> <li>Causes of the transmission errors can be: <ul> <li>incorrect screened connection</li> <li>branches</li> <li>transmission over long distances</li> <li>inappropriate cables</li> </ul> </li> <li>Observe the cable specifications. Refer to the manual for your control system for information on the type of cable to be used.</li> </ul> |                                                                                                    |
|---------------------|----------------------------------------------------------------------------------------------------|----------------------------------------------------------------------------------------------------|
| Cable specification | Screened, flexible Ethernet<br>Max. exterior diameter:<br>Wire diameter:<br>Pre-assembly:                                                                                                    | round cable of category 5<br>5.4 mm<br>0.89 1.0 mm AWG24-26<br>Plug screwed on,<br>Type NECU-M-S-D12G4-C2-ET,<br>Part no. 543109 |
| <b>→</b>            | <b>Note</b><br>If the CPX terminal is mou<br>fieldbus cable on the mov<br>strain relief. Also observe<br>EN 60204 Part 1.                                                                                                    | nted movably into a machine, the<br>able part must be provided with<br>the corresponding regulations in                          |

Applicable for the fieldbus length are the specifications for Ethernet networks according to ANSI/TIA/EIA-568-B.1

## 1.3.2 Fieldbusinterface of the CPX-FB32

There is a 4-pin M12 socket with D-code on the fieldbus node for connecting the valve terminal to the fieldbus. The socket is compatible with SPEEDCON® plugs.

| M12 socket<br>EtherNet/IP | Pin allocation                                          | Explanation                                                                | Pin equivalent with<br>RJ45 plug |
|---------------------------|---------------------------------------------------------|----------------------------------------------------------------------------|----------------------------------|
|                           | 1. TX+<br>2. RX+<br>3. TX-<br>4. RX-<br>Housing: screen | Transmitted data+<br>Received data+<br>Transmitted data–<br>Received data– | 1<br>3<br>2<br>6                 |

Tab. 1/5: Pin assignment of the fieldbus interface of the CPX-FB32 (M12 4pin)

Connection with fieldbus plugs from Festo

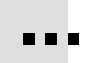

With the fieldbus plug from Festo (type NECU-M-S-D12G4-C2-ET, TN 543109), you connect the CPX terminal to the fieldbus.

## 1.3.3 Setting the IP address

For setting the IP address, CPX-FB32 four options are available to you.

| $\rightarrow$   | <ul> <li>Note</li> <li>When changes are made to the network settings of the CPX-FB32, the Modify LED "M" flashes yellow:</li> <li>In this case, restart the CPX-FB32 with Power OFF/ON.</li> </ul>                                                                                       |
|-----------------|----------------------------------------------------------------------------------------------------|
|                 | Dynamic addressing via BOOTP/DHCP                                                                                                    |
| Factory setting | In the factory setting, all switch elements of the DIL<br>switch 3 are set to OFF and BOOTP/DHCP is activated in the<br>CPX-FB32. The dynamic addressing via BOOTP/DHCP is then<br>set (see Tab. 1/4).<br>For dynamic addressing, a BOOTP/DHCP server must be<br>located in the network. |
|                 | If you wish to change from another type of addressing back to dynamic addressing:                                                                                                    |
|                 | <ol> <li>Set all switch elements of DIL switch 3 to OFF<br/>(see Tab. 1/4).</li> </ol>                                                                                                    |
|                 | 2. Activate DHCP with the Handheld (CPX-MMI) or the program "BOOTP-DHCP Server" from Rockwell Automation.                                                                                                    |
|                 | Use network settings stored in the CPX-FB32                                                                                                    |
|                 | The CPX-FB32 offers the option to save the network settings<br>in a non-volatile memory. DHCP/BOOTP is thereby<br>deactivated.                                                                                                    |
|                 | 1. If necessary, set all switch elements of the DIL switch to OFF (see Tab. 1/4).                                                                                                    |

2. Set the network settings with the Handheld (CPX-MMI) or the program "BOOTP-DHCP Server" from Rockwell Automation. This activates saving of the network settings.

#### Fixed addressing via DIL switch

TipThe fixed setting of the IP address is to be recommended for<br/>test purposes during commissioning or for small networks.

Settings

If a (binary coded) number not equal to 0 or 255 is set with the switch elements of DIL switch 3, the IP address is assigned fixed. The set number specifies the host ID of the address "192.168.1.xxx" (see Fig. 1/4).

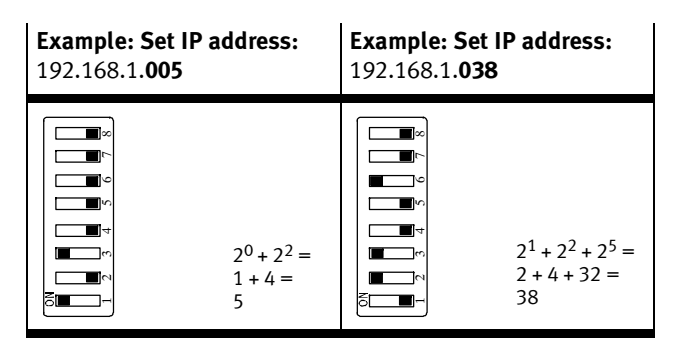

Fig. 1/4: Examples of set IP addresses (binary coded) with fixed addressing

In case of fixed addressing, the setting of the network mask and the gateway are set unchangeably to: Network mask: 255.255.0 Gateway: 0.0.0.0

# Network setting stored in the CPX-FB32 and setting with DIL switches

Analogously to the section **"Fixed addressing via DIL switches"**, the last octet of the IP address is set with the DIL switch 3.

But the first 3 octets are not necessarily "192.168.1", but can be freely selected via the IP address parameter. The settings can be changed with the Handheld (CPX-MMI) or via the CPX Festo Maintenance Tool (CPX-FMT).

This addressing option is available to you from Revision 18.

## 1.3.4 Extended Ethernet settings

Via the "Ethernet Link Object" (see appendix B.2.3), you can undertake additional settings for the Ethernet connection. Configure the Ethernet Link Object via your EtherNet/IP Master or scanner. The extended Ethernet settings are described in the following.

#### Automatic setting (factory setting)

It is standard for the fieldbus baud rate and the Duplex mode to be recognised automatically by the CPX-FB32.

#### Baud rate

The field bus baud rate can be switched via EtherNet/IP and is set via Attribute no. 6 (Interface Speed) of the Ethernet Link Object. The following settings are possible:

- 10 MBd
- 100 MBd

#### Duplex mode

The full Duplex mode can be activated/deactivated.

## 1.3.5 Use Webserver functions of the CPX-FB32

A Webserver is integrated in the CPX-FB32. The Webserver makes available read access to the most important parameters and diagnostic functions.

## 1.4 Pin assignment of power supply

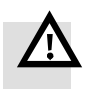

#### Warning

- Use for the electrical power supply only PELV circuits in accordance with EN 60204-1 (Protective Extra-Low Voltage, PELV).
- Also consider the general requirements for PELV circuits in accordance with EN 60204-1.
- Use only voltage sources that ensure a reliable electric separation of operating voltage in accordance with EN 60204-1.

Through the use of PELV circuits, protection from electric shock (protection from direct and indirect contact) in accordance with EN 60204-1 is ensured (Electrical equipment of machines. General requirements).

The current consumption of a CPX terminal depends on the number and type of integrated modules and components.

Read the information on power supply as well as on the earthing measures to be carried out in the CPX system manual.

System power supply, additional power supply and valve power supply Through the interlinking blocks with system, additional and valve power supply of type CPX-GE-EV-S..., CPX-GE-EV-Z... or CPX-GE-EV-V..., the CPX terminal is supplied with operating and load voltage.

| Plug                                                                                                    | Pin assignment of interlinking block with                                                                                                    |                                                                                                    |                                                                                                    |  |
|----------------------------------------------------------------------------------------------------|----------------------------------------------------------------------------------------------------|----------------------------------------------------------------------------------------------------|----------------------------------------------------------------------------------------------------|--|
|                                                                                                    | system supply type<br>CPX-GE-EV-S                                                                                                    | additional supply type<br>CPX-GE-EV-Z                                                                                                    | valve supply<br>type CPX-GE-EV-V                                                                            |  |
| 1<br>4<br>4<br>4<br>4<br>4<br>4<br>4<br>4<br>4<br>4<br>4<br>4<br>2                                                          | 1: 24 V <sub>EL/SEN</sub><br>2: 24 V <sub>VAL</sub> / 24 V <sub>OUT</sub><br>3: 0 V <sub>EL/SEN</sub> /<br>0 V <sub>VAL</sub> / 0 V <sub>OUT</sub><br>4: Earth connection               | 1: Free (not connected)<br>2: 24 V <sub>OUT</sub><br>3: 0 V <sub>OUT</sub><br>4: Earth connection                                         | 1: Free (not connected)<br>2: 24 V <sub>VAL</sub><br>3: 0 V <sub>VAL</sub><br>4: Earth connection           |  |
|                                                                                                    | A: 24 $V_{EL/SEN}$<br>B: 24 $V_{VAL}$ / 24 $V_{OUT}$<br>C: Earth connection<br>D: 0 $V_{EL/SEN}$ /<br>0 $V_{VAL}$ / 0 $V_{OUT}$<br>(leading)                                            | A: Free (not connected)<br>B: 24 V <sub>OUT</sub><br>C: Earth connection<br>D: 0 V <sub>OUT</sub> (leading)                               | A: Free (not connected)<br>B: 24 V <sub>VAL</sub><br>C: Earth connection<br>D: 0 V <sub>VAL</sub> (leading) |  |
| 7/8"-4POL <sup>Å</sup>                                                                                                    | Pin designation: Pay attention to the specifications on the plug.                                                                                                    |                                                                                                    |                                                                                                    |  |
| 2<br>3<br>4<br>7/8"-5POL 5                                                                                                  | 1: 0 V <sub>VAL</sub> / 0 V <sub>OUT</sub><br>2: 0 V <sub>EL/SEN</sub><br>3: Earth connection<br>(leading)<br>4: 24 V <sub>EL/SEN</sub><br>5: 24 V <sub>VAL</sub> / 24 V <sub>OUT</sub> | 1: 0 V <sub>OUT</sub><br>2: Free (not connected)<br>3: Earth connection<br>(leading)<br>4: Free (not connected)<br>5: 24 V <sub>OUT</sub> | -                                                                                                    |  |
| VEL/SEN:     Operating voltage electronics/sensors       VOUT:     Load voltage outputs       VVAL:     Load voltage valves |                                                                                                    |                                                                                                    |                                                                                                    |  |

Tab. 1/6: Pin assignment for system supply, additional supply and valve supply

# Commissioning

Chapter 2

## Table of contents

| 2.  | Commi                                                      | ssioning                                                      | 2-1  |
|-----|------------------------------------------------------------|---------------------------------------------------------------|------|
| 2.1 | Addres                                                     | sing                                                          | 2-3  |
|     | 2.1.1                                                      | Ascertaining the address range                                | 2-4  |
|     | 2.1.2                                                      | Address assignment of the CPX terminal                        | 2-10 |
|     | 2.1.3                                                      | Address assignment after extension/conversion                 | 2-17 |
| 2.2 | Bus co                                                     | Bus configuration                                             |      |
|     | 2.2.1                                                      | Registering station properties in the configuration program   | 2-20 |
|     | 2.2.2                                                      | Overview of configuration on the EtherNet/IP                  | 2-23 |
|     | 2.2.3                                                      | Set up a listen-only connection                               | 2-24 |
|     | 2.2.4                                                      | Configuration with RSLogix5000                                | 2-25 |
| 2.3 | Param                                                      | eterisation                                                   | 2-29 |
|     | 2.3.1                                                      | Methods of parameterisation                                   | 2-31 |
|     | 2.3.2                                                      | Parameterisation via Configuration Assembly (method 1)        | 2-32 |
|     | 2.3.3                                                      | Parameterisation via software (method 2a)                     | 2-36 |
|     | 2.3.4                                                      | Parameterisation with the Handheld (method 2b)                | 2-36 |
|     | 2.3.5                                                      | Parameterisation via the PLC user program (method 3) $\ldots$ | 2-37 |
|     | 2.3.6                                                      | Parameterisation with EDS files (method 4)                    | 2-38 |
| 2.4 | Notes                                                      | on parameters for Idle mode and Fault mode                    | 2-39 |
| 2.5 | Check list for commissioning the CPX terminal with FB32 2- |                                                               |      |
# 2.1 Addressing

Before configuring, ascertain the exact number of available inputs/outputs. A CPX terminal consists of a different number of I/Os, depending on what you have ordered and on the configuration of the field bus node. The I/Os will be assigned automatically within the CPX terminal.

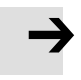

#### Note

- Maximum 10 electric modules including the fieldbus node plus a pneumatic interface or MPA pneumatic modules are permitted on a CPX terminal.
- If you configure the CPX terminal with an EDS file, the field bus node in the **first** location must be installed as module 0.
- The CPX terminal has an address range of up to 64 bytes of inputs and 64 bytes of outputs.

# 2.1.1 Ascertaining the address range

# Address assignment of the modules

# **Electric modules**

The individual modules are displayed with their identifier on the handheld. In the case of the I/O modules, the identifier is also shown in the LED viewing window. With the aid of this identifier, you can read the type of module and therefore the number of inputs and outputs occupied by the module.

| Electric modules                                                                          | Туре       | Module                   | Assigned addresses |                   |
|-------------------------------------------------------------------------------------------|------------|--------------------------|--------------------|-------------------|
|                                                                                           |            | identifier <sup>1)</sup> | Inputs             | Outputs           |
| Fieldbus node FB32                                                                        | CPX-FB32   | FB32                     | -                  | -                 |
| Digital 4-input module                                                                    | CPX-4DE    | 4DI                      | 4 E <sup>2)</sup>  | -                 |
| Digital 8-input module                                                                    | CPX-8DE    | 8DI                      | 81                 | -                 |
| Digital 8-input module with channel diagnostics                                           | CPX-8DE-D  | 8DI-D                    | 81                 | -                 |
| Digital 16-input module                                                                   | CPX-16DE   | 16DI                     | 16 I               | -                 |
| Digital 16-input module with channel diagnostics                                          | CPX-16DE-D | 16DI-D                   | 161                | -                 |
| Digital 8-input module n-switching                                                        | CPX-8NDE   | 8NDI                     | 81                 | -                 |
| Digital 4-output module                                                                   | CPX-4DA    | 4DO                      | -                  | 4 O <sup>2)</sup> |
| Digital 8-output module                                                                   | CPX-8DA    | 8DO                      | -                  | 80                |
| Digital 8-output module, high-current variant                                             | CPX-8DA-H  | 8DO-H                    | -                  | 80                |
| <ol> <li>Module identification in Handheld</li> <li>8 bits are always occupied</li> </ol> | ·          | ·                        |                    |                   |

Tab. 2/1: Overview of electric CPX modules (part 1)

| Electric modules <sup>1)</sup>                  | Туре        | Module     | Assigned addresses     |                        |
|-------------------------------------------------|-------------|------------|------------------------|------------------------|
|                                                 |             | identifier | Inputs                 | Outputs                |
| Digital multi I/O module                        | CPX-8DE-8DA | 8DI/8DO    | 81                     | 80                     |
| Analogue 2-input module                         | CPX-2AE-U-I | 2AI        | 32                     | -                      |
| Analogue 4-input module                         | CPX-4AE-U-I | 4AI        | 64 I                   | -                      |
| Analogue 4-input module                         | CPX-4AE-I   | 4AI-I      | 64 I                   | -                      |
| Analogue 4-input module<br>(temperature module) | CPX-4AE-T   | 4AI-T      | 32/64   <sup>2)</sup>  | _                      |
| Analogue 2-output module                        | CPX-2AA-U-I | 2A0        | -                      | 32 0                   |
| CP interface                                    | CPX-CP-4-FB | СРІ        | 128   <sup>3)</sup>    | 128 O <sup>3)</sup>    |
| Front End Controller                            | CPX-FEC     | FEC        | 64/128   <sup>4)</sup> | 64/128 O <sup>4)</sup> |
| <sup>1)</sup> Additional modules in preparation |             |            |                        |                        |

<sup>2)</sup> Number of inputs switchable between 2 and 4
 <sup>3)</sup> Maximum number (actual allocation depends on the string allocation)

<sup>4)</sup> With the CPX-FB32, switchable via DIL switches (see 1.2.2)

| Tab. 2/ | 12:        | Overview | of electric | CPX | modules | (part | 2)       |
|---------|------------|----------|-------------|-----|---------|-------|----------|
| 1ub. 2/ | <b>Z</b> • |          | or ciccuric | CIA | mounics | purt  | <u> </u> |

The address assignment within the individual I/O modules can be found in the manual for the I/O modules. Details on the CP interface can be found in the manual for the CP interface.

# Pneumatic modules and pneumatic interfaces

The following table shows the number of output addresses occupied by the pneumatic modules:

| Pneumatic interfaces <sup>1)</sup>                                                                                                    | umatic interfaces <sup>1)</sup> Type Module |                                         | Assigned a | ddresses                    |
|----------------------------------------------------------------------------------------------------|---------------------------------------------|-----------------------------------------|------------|-----------------------------|
|                                                                                                    |                                             | identifica-<br>tion <sup>2)</sup>       | Inputs     | Outputs                     |
| Pneumatic interface for MPA-S valves (type 32)                                                                                                    | VMPA-FB-EPL                                 | -                                       | -          | -                           |
| Pneumatic interface for MPA-F valves<br>(Type 33)                                                                                                    | VMPAF-FB-EPL                                | -                                       | -          | _                           |
| Pneumatic interface for MPA-L valves<br>(Type 34)                                                                                                    | VMPAL-EPL-CPX                               | _                                       | _          | _                           |
| Pneumatic interface for CPA valves<br>(type 12) with setting: <sup>3)</sup><br>- 1 8 valve coils<br>- 1 16 valve coils<br>- 1 2 4 valve coils (22 can be used)                            | CPX-GP-CPA-10<br>CPX-GP-CPA-14              | CPA10/14                                | _          | 8 0<br>16 0<br>24 0         |
| Pneumatic interface for Midi/Maxi<br>valves (type 03) with setting: <sup>2)</sup><br>- 1 8 valve coils<br>- 1 16 valve coils<br>- 1 24 valve coils<br>- 1 32 valve coils (26 can be used) | CPX-GP-03-4.0                               | TYPE3                                   | -          | 8 0<br>16 0<br>24 0<br>32 0 |
| Pneumatic interface for VTSA<br>pneumatic (ISO, Type44) <sup>2)</sup> and<br>VTSA-F pneumatic<br>- 18 valve coils<br>- 116 valve coils<br>- 124 valve coils<br>- 132 valve coils          | VABA-10S6-x1                                | ISO plug-in or<br>type 44 <sup>3)</sup> | -          | 8 0<br>16 0<br>24 0<br>32 0 |
| <ol> <li>Additional interfaces in preparation</li> <li>Module identification in Handheld</li> </ol>                                                                                       |                                             | ,                                       |            | 1                           |

<sup>3)</sup> Setting with DIL switches in the pneumatic interface (see description, CPX-EA modules).

# Tab. 2/3: Overview of pneumatic interfaces

| Pneumatic modules <sup>1)</sup>                                                                                                    | Type of               | Module             | Assigned addresses |                   |
|----------------------------------------------------------------------------------------------------|-----------------------|--------------------|--------------------|-------------------|
|                                                                                                    | electronic<br>module  | tion <sup>2)</sup> | Inputs             | Outputs           |
| MPA1 pneumatic module<br>(type 32, 33) without galvanic<br>isolation                                                                 | VMPA1-FB-EMS-8        | MPA1S              | -                  | 80                |
| MPA1 pneumatic module<br>(type 32, 33) with galvanic isolation                                                                       | VMPA1-FB-EMG-8        | MPA1G              | -                  | 80                |
| MPA2 pneumatic module<br>(type 32, 33) without galvanic<br>isolation                                                                 | VMPA2-FB-EMS-4        | MPA2S              | -                  | 4 O <sup>3)</sup> |
| MPA2 pneumatic module<br>(type 32, 33) with galvanic isolation                                                                       | VMPA2-FB-EMG-4        | MPA2G              | -                  | 4 O <sup>3)</sup> |
| MPA1 pneumatic module<br>(type 32, 33) without galvanic<br>isolation with diagnostic function D2                                     | VMPA1-FB-EMS-<br>D2-8 | MPA1S-D            | -                  | 80                |
| MPA1 pneumatic module<br>(type 32, 33) with galvanic isolation<br>with diagnostic function D2                                        | VMPA1-FB-EMG-<br>D2-8 | MPA1G-D            | -                  | 80                |
| MPA2 pneumatic module<br>(type 32, 33) without galvanic<br>isolation with diagnostic function D2                                     | VMPA2-FB-EMS-<br>D2-4 | MPA2S-D            | -                  | 4 O <sup>3)</sup> |
| MPA2 pneumatic module<br>(type 32, 33) with galvanic isolation<br>with diagnostic function D2                                        | VMPA2-FB-EMG-<br>D2-4 | MPA2G-D            | -                  | 4 O <sup>3)</sup> |
| <ol> <li>Additional modules in preparation</li> <li>Module identification in Handheld</li> <li>8 bits are always assigned</li> </ol> |                       |                    |                    |                   |

Tab. 2/4: Overview of pneumatic modules MPA-S and MPA-F

| Pneumatic modules <sup>1)</sup>                                                                  | Type of           | Module                            | Assigned addresses |         |
|--------------------------------------------------------------------------------------------------|-------------------|-----------------------------------|--------------------|---------|
|                                                                                                  | interlinking      | identifica-<br>tion <sup>2)</sup> | Inputs             | Outputs |
| MPA-L pneumatic module (type 34)<br>for one solenoid valve,<br>one solenoid coil                 | VMPAL-EVAP-10-1   | MPAL                              | -                  | 1 A     |
| MPA-L pneumatic module (type 34)<br>for one solenoid valve,<br>2 solenoid coils                  | VMPAL-EVAP-10-2   | MPAL                              | -                  | 2 A     |
| MPA-L pneumatic module (type 34)<br>for 4 solenoid valves, 4 solenoid coils                      | VMPAL-EVAP-10-1-4 | MPAL                              | -                  | 4 0     |
| MPA-L pneumatic module (type 34)<br>for 4 solenoid valves, 8 solenoid coils                      | VMPAL-EVAP-10-2-4 | MPAL                              | _                  | 80      |
| <ol> <li>Additional modules in preparation</li> <li>Module identification in Handheld</li> </ol> |                   |                                   |                    |         |

Tab. 2/5: Overview of pneumatic modules MPA-L

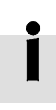

The address assignment within the pneumatic modules can be found in the manual for the valve terminal pneumatics. Additional information on MPA pneumatic modules can be found in the description CPX-EA modules (P.BE-CPX-EA-...).

# Calculating the number of inputs/outputs

Use the following table for calculating the number of inputs and outputs on your CPX terminal.

| Input/output modules and system diagnostic                                                                                                    | Inputs                | Outputs |       |
|----------------------------------------------------------------------------------------------------|-----------------------|---------|-------|
| 1. I/O diagnostic interface, if set                                                                                                    | + 16 I/0              | + l     | + 0   |
| 2. Number of input modules CPX-4DE                                                                                                    | + x 8l <sup>1)</sup>  | + l     |       |
| 3. Number of input modules CPX-8DE, -8NDE, 8DE-D                                                                                                    | + x 8 I               | + I     |       |
| 4. Number of input modules CPX-16DE                                                                                                    | + x 16l               | + I     |       |
| 5. Number of output modules CPX-4DA                                                                                                    | + x 80 <sup>1)</sup>  |         | +0    |
| 6. Number of output modules CPX-8DA                                                                                                    | + x 8 0               |         | +0    |
| 7. Number of Multi I/O modules CPX-8DE-8DA                                                                                                    | + x 8 I/0             | + I     | + 0   |
| 8. Number of analogue input modules CPX-2AE-U-I                                                                                                    | +x321                 | + l     |       |
| 9. Number of analogue input modules CPX-4AE-I +                                                                                                    | x 64 E/ x 32 I        | + I     |       |
| 10.Number of analogue input modules CPX-4AE-T                                                                                                    | + x 64 l              | + I     |       |
| 11.Number of analogue output modules<br>CPX-2AA-U-I                                                                                                    | + x 32 0              |         | +0    |
| 12.Number of inputs and outputs of other modules<br>(e.g. CP interface)                                                                                                    | + I/0                 | + I     | +0    |
| 13. Midi/Maxi, CPA or VTSA pneumatic interface:<br>Number of configured valve solenoid coils<br>(+8 0, 16 0, 24 0, 32 0)<br>Configured at the factory is 32 0 (Midi/Maxi, VTSA) | or 24 O (CPA)!        |         | +0    |
| 14.Number of MPA1 or MPA2 pneumatic modules                                                                                                    | + x 8 0 <sup>1)</sup> |         | + 0   |
| <b>15.Total number of Inputs/Outputs to be configured</b><br>Total of 1. to 14.:                                                                                                |                       | = Σ Ι   | = Σ 0 |
| <sup>1)</sup> 8 bits are always assigned (4 remain unused).                                                                                                    |                       |         |       |

Tab. 2/6: Ascertaining the number of inputs and outputs

# 2.1.2 Address assignment of the CPX terminal

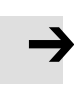

#### Note

If necessary, status bits or an I/O diagnostic interface can be activated by DIL switch (see Tab. 1/2):

- If the 8 status bits are activated, they will occupy the first 16 inputs in the address range (8 used).
- If the I/O diagnostic interface is activated, it will occupy the first 16 inputs and outputs in the address range.

If you configure the CPX terminal with an EDS file, the field bus node must be installed in the **first** location as module 0.

# Basic rules for addressing

- The address assignment of the inputs does not depend on the address assignment of the outputs.
- Counting from left to right, addressing bytewise:
   Modules with less than 8 bits occupy an 8-bit address space, but do not use it completely.
- The fieldbus node counts as a module with 0 inputs and 0 outputs if the status bits and the I/O diagnostic interface are deactivated.
- The I/Os of different module types are assigned separately from each other.
   The sequence in the following table applies:

| Sequence of addressing |                                                                                                    | Description                                                                                                    |  |  |  |
|------------------------|----------------------------------------------------------------------------------------------------|----------------------------------------------------------------------------------------------------|--|--|--|
| 1.                     | I/O diagnostic interface <sup>1)</sup>                                                                                                 | Can be activated by DIL switch. If the interface is activated, it will occupy the first 16 inputs and outputs in the address range. |  |  |  |
| 2.                     | Analogue modules                                                                                                    | Modules with analogue inputs/outputs                                                                                                |  |  |  |
| 3.                     | Technology modules                                                                                                    | e.g. CP interface, Front End Controller CPX-FEC                                                                                     |  |  |  |
| 4.                     | Digital modules                                                                                                    | Modules with digital inputs/outputs                                                                                                 |  |  |  |
| 1) De<br>(se           | <ul> <li>1) Depending on the setting, this address range can also be occupied by status bits (see note above and Tab. 1/2).</li> </ul> |                                                                                                    |  |  |  |

Tab. 2/7: Sequence of addressing

# Configuration examples

# Example 1: CPX terminal with MPA1- and MPA2 pneumatic

The following diagram shows as an example a CPX terminal with MPA pneumatics and the following setting:

- Status bits and I/O diagnostic interface deactivated

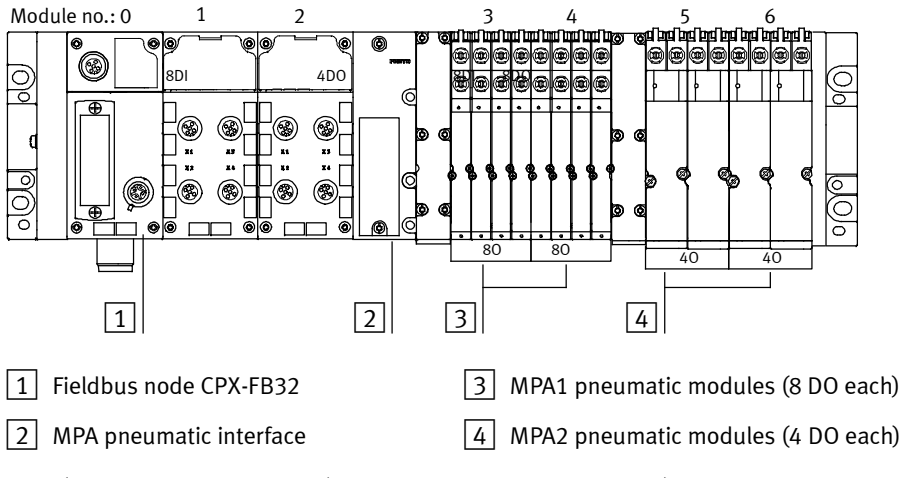

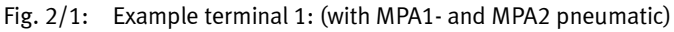

| Module<br>no.   | Module                          | Input address | Output address        |
|-----------------|---------------------------------|---------------|-----------------------|
| 0               | Fieldbus node CPX-FB32          | -             | -                     |
| 1               | Digital 8-input module CPX-8DE  | 10 17         | -                     |
| 2               | Digital 4-output module CPX-4DA | -             | 00 07 <sup>*)</sup>   |
| 3               | MPA1 pneumatic module (8 DO)    | -             | 08 015                |
| 4               | MPA1 pneumatic module (8 DO)    | -             | 016 023               |
| 5               | MPA2 pneumatic module (4DO)     | -             | 024 031 <sup>*)</sup> |
| 6               | MPA2 pneumatic module (4DO)     | -             | 032 039 <sup>*)</sup> |
| *) 8 bits occup | bied, 4 bits used               | •             | •                     |

The following table shows the address assignment for the CPX terminal in Fig. 2/1:

Tab. 2/8: Addressing the example terminal 1 (see Fig. 2/1)

If modular EDS is used, the addresses will be assigned in bytes. In the example above, the output addresses therefore change as from modules 2, 5 and 6.

### Example 2: CPX terminal with CP interface

The address assignment for this CPX terminal can be found on the next page in Tab. 2/9. The settings are:

Status bits and I/O diagnostic interface deactivated

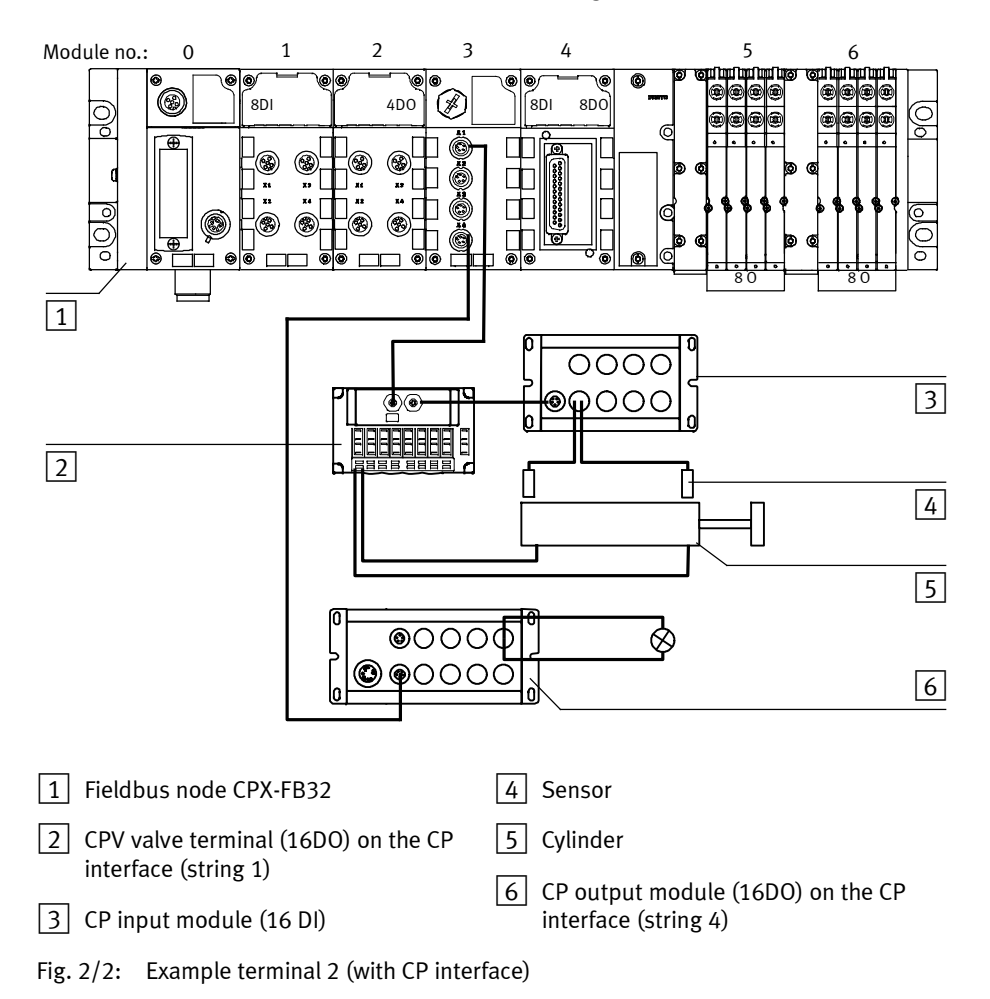

| Module<br>no.   | Module                                          | Input address | Output address          |
|-----------------|-------------------------------------------------|---------------|-------------------------|
| 0               | Fieldbus node CPX-FB32                          | -             | -                       |
| 1               | Digital 8-input module CPX-8DE                  | 132 139       | -                       |
| 2               | Digital 4-output module CPX-4DA                 | -             | 0128 0135 <sup>*)</sup> |
| 3               | CP interface<br>CP-I, here: 4 byte I, 16 byte O | 10 132        | 00 0127                 |
| 4               | Digital multi I/O module<br>CPX-8DE-8DA         | 140 147       | 0136 0143               |
| 5               | MPA1 pneumatic module (8 DO)                    | -             | 0144 0151               |
| 6               | MPA1 pneumatic module (8 DO)                    | -             | 0152 0159               |
| *) 8 bits occup | pied, 4 bits used                               |               |                         |

Tab. 2/9: Addressing the example terminal 2 (see Fig. 2/2)

# Example 3: CPX terminal with analogue module and VTSA pneumatic

The address assignment for this CPX terminal can be found on the next page in Tab. 2/10. The settings are:

- Status bits activated and I/O diagnostic interface deactivated
- On the pneumatic interface set with DIL switch to 1 ... 8 valve coils (8 DO).

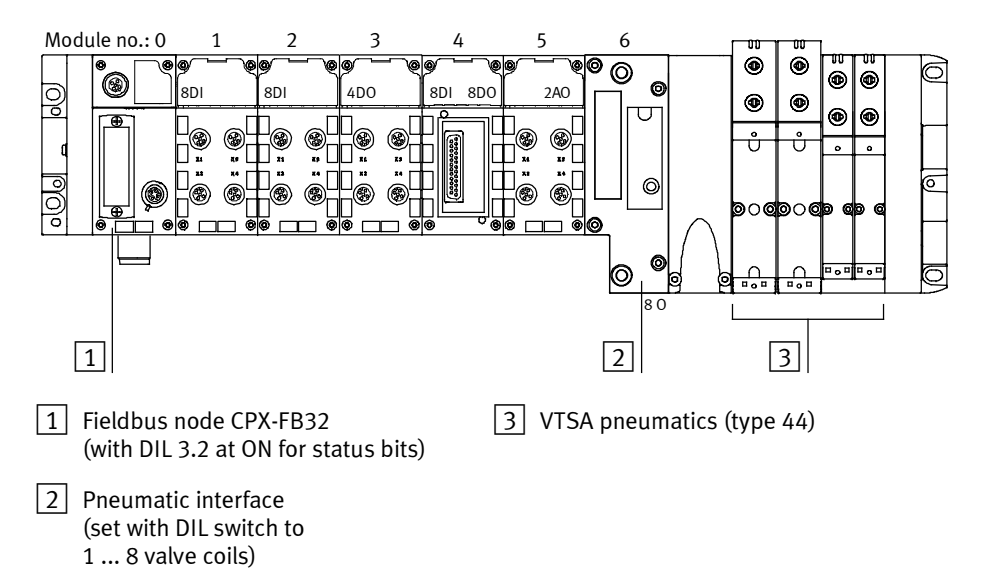

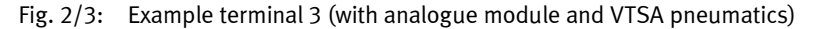

| Module<br>no.                                                | Module                                                             | Input address        | Output address        |
|--------------------------------------------------------------|--------------------------------------------------------------------|----------------------|-----------------------|
| 0                                                            | Fieldbus node CPX-FB32 with status bits                            | 10 115 <sup>1)</sup> | -                     |
| 1                                                            | Digital 8-input module CPX-8DE                                     | l16 l23              | -                     |
| 2                                                            | Digital 8-input module CPX-8DE                                     | l24 l31              | -                     |
| 3                                                            | Digital 4-output module<br>CPX-4DA                                 | -                    | 032 039 <sup>2)</sup> |
| 4                                                            | Digital multi I/O module<br>CPX-8DE-8DA                            | 132 139              | 040 047               |
| 5                                                            | Analogue 2-output module<br>CPX-2AA                                | -                    | 00 031                |
| 6                                                            | VTSA pneumatic interface set with<br>DIL switch to 1 8 valve coils | -                    | 048 055               |
| <ol> <li>1) 16 bits occu</li> <li>2) 8 bits occup</li> </ol> | upied, 8 bits used<br>pied, 4 bits used                            |                      |                       |

Tab. 2/10: Addressing the example terminal 3 (see Fig. 2/3)

# 2.1.3 Address assignment after extension/conversion

A speciality of the CPX terminal is its flexibility. If the demands placed on the machine change, the equipment fitted on the CPX terminal can also be modified.

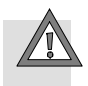

#### Caution

If the CPX terminal is extended or converted at a later stage, the input/output addresses may be shifted. This applies in the following cases:

- Additional modules are inserted between existing modules.
- Existing modules are removed or replaced by other modules which have more or fewer input/output addresses.
- Interlinking blocks (CPA) or pneumatic manifold blocks (Midi/Maxi) for single-solenoid valves are replaced by interlinking blocks/manifold blocks for double-solenoid valves or vice versa (see Pneumatics description).
- Additional interlinking blocks (CPA) of manifold blocks (Midi/Maxi) are inserted between existing ones.
- Status bits or the I/O diagnostic interface are activated/deactivated.

# Example terminal 3 modified

The next diagram shows with terminal 3 as an example (see Fig. 2/3) the effects of modifications to the address assignment.

The following has been changed:

- The status bits have been deactivated.
- In the case of module no. 1 an 8-input module has been replaced by a 16-input module.
- The pneumatic interface has been set to 16 O in order to reserve addresses for an extension to the pneumatics.

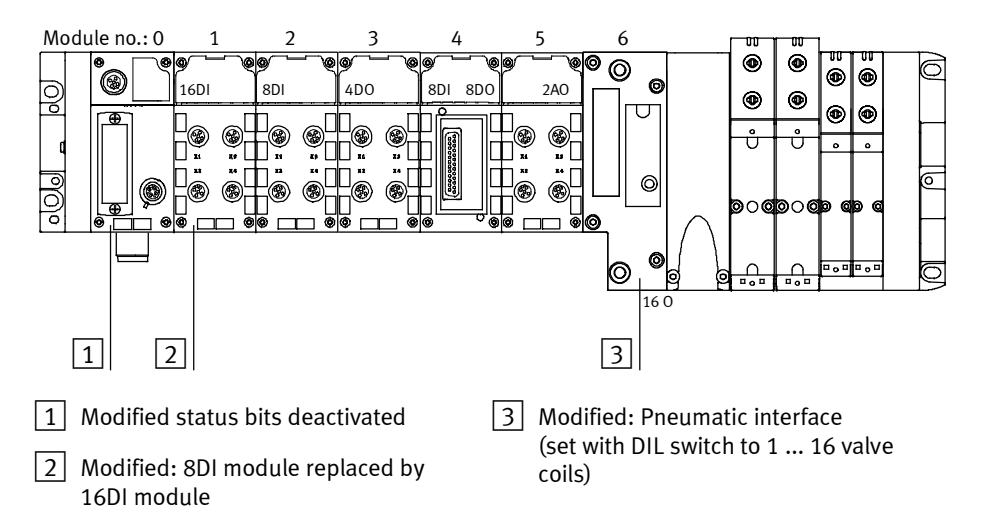

Fig. 2/4: Example terminal 3 after extension/modification(compare with Fig. 2/3)

| Module<br>no.                                                               | Module                                                              | Input address                                      | Output address        |
|-----------------------------------------------------------------------------|---------------------------------------------------------------------|----------------------------------------------------|-----------------------|
| 0                                                                           | Fieldbus node CPX-FB32 with deactivated status bits                 | Dependent on DIL switch settings<br>(see Tab. 1/2) |                       |
| 1                                                                           | Digital 16-input module CPX-16DE                                    | IO I15                                             | -                     |
| 2                                                                           | Digital 8-input module CPX-8DE                                      | 16  23                                             | -                     |
| 3                                                                           | Digital 4-output module CPX-4DA                                     | -                                                  | 032 039 <sup>1)</sup> |
| 4                                                                           | Digital multi I/O module<br>CPX-8DE-8DA                             | I24 I31                                            | 040 047               |
| 5                                                                           | Analogue 2-output module<br>CPX-2AA                                 | -                                                  | 00 031                |
| 6                                                                           | VTSA pneumatic interface set with<br>DIL switch to 1 16 valve coils | -                                                  | 048 063               |
| <b>bold</b> = modified module<br><sup>1)</sup> 8 bits occupied, 4 bits used |                                                                     |                                                    |                       |

Tab. 2/11: Addressing the example terminal 3 after extension/modification (see Fig. 2/4)

# 2.2 Bus configuration

# General instructions on commissioning

Configuration of the CPX terminal demands a very accurate procedure, as different configuration specifications are sometimes necessary for each station on the EtherNet/IP due to the modular structure. Note here the specifications in the sections which follow.

# 2.2.1 Registering station properties in the configuration program

When you place a new EtherNet/IP station into operation for the first time, you must inform your configuration program about certain features of the station.

The properties of the various stations are managed by the configuration program usually in a list or library, e.g. "EDS library" (EDS for electronic data sheets).

The following options are available for expanding an EDS library:

- Installing EDS files The EDS file is used only for identification of the CPX-FB32 in the network.
- Enter station properties manually (only by using the parameter settings set at the factory).

#### Source of supply for EDS files

Source of supply Current EDS files, icon files and information on the EDS files can be found at the following internet address:

- www.festo.com/fieldbus

# Installing EDS files

You will require the following files for the CPX terminal:

| File type | Filename     | Language | Description                                                                       |
|-----------|--------------|----------|-----------------------------------------------------------------------------------|
| EDS       | cpx_fb32.eds | English  | Provides the communication adapter in the configuration program.                  |
| ICO       | cpx_fb32.ico | -        | Icon file for representing the CPX terminal or mode in the configuration program. |

Tab. 2/12: Configuration files (EDS) for CPX terminal for EtherNet/IP

| Installing EDS files | • Install the files with your configuration program.                                                                                                    |
|----------------------|----------------------------------------------------------------------------------------------------|
| lcon files           | Depending on the configuration program used, you can<br>assign icon files (.ico format) to the CPX terminal or the CPX<br>modules. The CPX terminal or the modules will then be<br>represented accordingly in the configuration program. |
| i                    | Instructions on installing the EDS files and the icon files can be found in the documentation for your configuration program.                                                                                                    |

# Entering station properties manually

When an EDS file is installed, the following information about the EtherNet/IP station is added to the EDS library. This information can also be entered manually if the CPX terminal is to be operated with the parameter settings preset at the factory.

| Information                                                                                      | Description                                                                                                    |  |  |  |
|--------------------------------------------------------------------------------------------------|----------------------------------------------------------------------------------------------------|--|--|--|
| Vendor name                                                                                      | Festo Corporation                                                                                                    |  |  |  |
| Vendor ID                                                                                        | 26 <sub>D</sub> 1A <sub>H</sub>                                                                                                  |  |  |  |
| Device type                                                                                      | 12 <sub>D</sub> C <sub>H</sub>                                                                                                   |  |  |  |
| Product code (depends on<br>operating mode)<br>– Remote I/O<br>– Remote Controller               | 13002 <sub>D</sub> 32CA <sub>H</sub><br>13003 <sub>D</sub> 32CB <sub>H</sub>                                                     |  |  |  |
| Major Revision                                                                                   | 21)                                                                                                    |  |  |  |
| Input size / output size                                                                         | Depends on CPX equipment                                                                                                    |  |  |  |
| Product name                                                                                     | CPX-FB32                                                                                                    |  |  |  |
| Catalogue number                                                                                 | 541302                                                                                                    |  |  |  |
| Extended Ethernet/IP station feat                                                                | ures                                                                                                    |  |  |  |
| Request Packet Interval (RPI)                                                                    | ≥ 10 ms                                                                                                    |  |  |  |
| Connections:<br>– Total of all connections<br>– Exclusive Owner<br>– Input only<br>– Listen only | Max. 32<br>Max. 1<br>Max. 32<br>Max. 31 (There has to be<br>simultaneously at least 1<br>Excl.Owner or input only<br>connection) |  |  |  |
| <sup>1)</sup> From CPX-FB32 Revision 17                                                          |                                                                                                    |  |  |  |

Tab. 2/13: Station features

**→** 

#### Note

From CPX-FB32 Revision 17, the "Major Revision" was raised from 1 to 2. For "Major Revision" 2, a new EDS file must be used or the corresponding setting made in the controller.

Nodes with "Major Revision" 2 are downward compatible with "Major Revision" 1

The EDS file suitable to your CPX-FB32 can be determined and downloaded at www.festo.com in the Festo Support Portal.

#### Note

If the station features are entered manually, individual parameterisation of the CPX terminal is not possible.

When the EDS library has been expanded, the CPX terminal is entered in the station list as a possible EtherNet/IP station. It can now be added to a network.

# 2.2.2 Overview of configuration on the EtherNet/IP

When the station features have been configured (e.g. by installation of the EDS file), the following steps are required for parameterisation (depending on the configuration program):

- 1. Install your CPX terminal and set the network addressing according to section 1.3.3.
- Create a connection to an EtherNet/IP station. With RSLogix, use for this the profile "Generic Ethernet Device".

- 3. Assign the instances of the Assembly Object: Instance 101: Inputs Instance 100: Outputs Instance 102: Configuration data, if used ("Configuration Assembly")
- 4. Select the data format SINT.
- 5. Enter the IP address, if necessary.

# 2.2.3 Set up a listen-only connection

When the station features have been configured (e.g. by installation of the EDS file), the following steps are required for parameterisation (depending on the configuration program):

- 1. Install your CPX terminal and set the network addressing according to section 1.3.3.
- Create a connection to an EtherNet/IP station. With RSLogix, use for this the profile "Generic Ethernet Device".
- Assign the instances of the Assembly Object: Instance 101: Inputs Instance 1 Outputs Instance 102: Configuration data, if used ("Configuration Assembly")
- 4. Select the data format Input Data SINT.
- 5. Enter the IP address, if necessary.

# 2.2.4 Configuration with RSLogix5000

# With the help of the CPX Festo Maintenance Tool (CPX-FMT), it is also possible to export the configuration of a CPX terminal with EtherNet/IP bus node into an RSLogix5000 project (see section 2.3.2).

1. Click in RSLogix5000 in the "I/O Configuration" on the right on the Ethernet/IP bridge and select "New Module":

| 🗿 RSLogix 5000 - Te                                                                                                    | st [1756-L1]*                                                           |          |         |
|----------------------------------------------------------------------------------------------------|-------------------------------------------------------------------------|----------|---------|
| ile Edit View Search                                                                                                    | Logic Communication                                                     | ns Tools | Window  |
| 8 <b>8 8</b> 8                                                                                                    |                                                                         |          |         |
| Diffline II RUI<br>Io Forces II OK<br>Io Edits A IV IV                                                                                                    |                                                                         |          | Path: < |
| Controller Test<br>Controller Test<br>Controller Fault<br>Power-Up Hand<br>Tasks<br>MainTask<br>MainTask<br>MainTask<br>MainTask<br>MainTask<br>MainTask<br>MainTask<br>MainTask<br>MainTask<br>MainTask<br>MainTask<br>Unscheduled Pr<br>Motion Groups<br>Ungrouped Axe<br>Trends<br>Data Types<br>Data Types<br>Module-Defined<br>Module-Defined | Handler<br>ller<br>ograms<br>is<br>dControler<br>fodInput<br>Productive |          |         |
|                                                                                                    | Cut.                                                                    | CHLV     |         |
|                                                                                                    | Conv                                                                    | Ctrl+C   |         |
|                                                                                                    | Paste                                                                   | Chrl+V   |         |
| Description                                                                                                    | Delete                                                                  | Del      |         |
| Module Fault                                                                                                    | Cross Reference                                                         | Ctrl+F   |         |
|                                                                                                    | Print                                                                   | Ctrl+P   | -       |
|                                                                                                    | Properties                                                              |          |         |
|                                                                                                    |                                                                         | _        |         |

[1] CPX-FB32 – adding as new module in Ethernet/IP

Fig. 2/5: Configuration with RSLogix5000

 Select "ETHERNET MODULE – Generic Ethernet Module" in the window "Select Module Type" and confirm with "OK":

| Select Module Type         |                                                                                                    | X     |
|----------------------------|----------------------------------------------------------------------------------------------------|-------|
| <u>T</u> ype:              | Major <u>D</u> evision:                                                                            |       |
| ETHERNET-MODULE            | 1 •                                                                                                |       |
| Туре                       | Description                                                                                        |       |
| 1756-EWEE/A<br>1757-FFLD/A | 1756 10/10C Mops Ethernet Bridge w/Enhanced Web Services<br>1757 Foundation Feldbus Linking Device | ^     |
| 1757-FFPC/A                | 1757 Foundation Feldbus Process Controller                                                         |       |
| 1759- 35E Ethernet Port    | 10/100 Mbp: Etherne: Port on CompactLogix5335E                                                     |       |
| 1738-FN3T/A                | 1788 10/100 Maps Ethernet Bridge, Twister-Pair Media                                               |       |
| 1794-AENT/A                | 1794 10/100 Mops Ethernet Acapter, Twisted-Pair Media                                              |       |
| ETHERNET-MODULE            | Generic Ethernet Module                                                                            | =     |
| PowerFlex 700 Vector 21    | PowerFlex 700 Vector Drive (208/240V) via 20 COMM E                                                | I Cor |
| PowerFlex 700 Vestor-4I    | PowerTlex 700 Vector Drive (400/400V) via 20 COMM-E                                                | Gei   |
| PowerFlex 700 Vector-01    | PowerFlex 700 Vector Drive (GCOV) via 20-CDMM-D                                                    |       |
| Powe Flex 700-200V-5       | PowerFlex 700 Drive (208/240V) via 20-COMM-E                                                       |       |
| PowerFlex 700-400V-E       | PowerFlex 700 Drive (400/480V) via 20-COMM-E                                                       |       |
| Show                       |                                                                                                    |       |
| ⊻ender All                 | ✓ Diher ✓ Specialty 1/0 Sglect All                                                                 |       |
| 🔽 Analog 🔽 Digita          | Controller Cear Al                                                                                 |       |
|                            | UK Cancel Help                                                                                     |       |

Fig. 2/6: CPX-FB32 – adding as generic module

- 3. Enter in the window "Module Properties" (Fig. 2/7):
  - the name for the fieldbus node (freely selectable)
  - Instances for inputs: 101 outputs: 100
  - Instance for Configuration Assembly: 102
     The standard setting is "0"
     (Configuration Assembly not used).
     Operating mode Remote I/O: If you undertake parameterisation via the Configuration Assembly: Enter the total of the assigned bytes
     (see section 2.3.1).
     Operating mode Remote Controller:
     Leave the standard setting "0" unchanged.
  - Data format SINT
  - IP address

Confirm the entry.

| 1 | Name<br>(freely selectable)                                                                             |                                                                                                    | 1                                                                               |                                    | 2                                                                                            |                                            |                                                   |  |
|---|----------------------------------------------------------------------------------------------------|----------------------------------------------------------------------------------------------------|---------------------------------------------------------------------------------|------------------------------------|----------------------------------------------------------------------------------------------|--------------------------------------------|---------------------------------------------------|--|
| 2 | Assembly<br>instances<br>Size of the<br>"Configuration<br>Assembly"<br>(see explanation<br>in the text) | Module Proper<br>Type: ET<br>Vendor All<br>Parent: M.<br>Name: Fr<br>Description:<br>Corrm Eornal: D | ties - MudEne<br>FHERINET-MODU<br>Ier-Bradley<br>ccE-notBridge<br>costo_CPX_RIO | tBridge (ETHE<br>JLE Generic Ether | RNET-MODULE 1<br>net Module<br>Connection Par<br>  Input<br>0 glput<br><u>Configuration:</u> | Assembly<br>Instance:<br>101<br>100<br>102 | Size:<br>3 (9bt)<br>3 (9bt)<br>0 (9bt)<br>0 (9bt) |  |
| 4 | IP address<br>Data format                                                                               | ← IP Address<br>← Host Name                                                                          | Can                                                                             | . 1 . 21                           | Status Input:<br>Status Output<br>ack. Next >                                                | Frish                                      | >>> Hep                                           |  |
|   |                                                                                                    | 5                                                                                                    | [                                                                               | 4                                  |                                                                                              |                                            | 3                                                 |  |

Fig. 2/7: Enter values for "Module Properties"

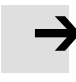

#### Note

For the configuration with RSLogix5000 at least one input must be assigned:

- Enter at least 1 for the instances for inputs

   (2) in Fig. 2/7)
   or
- if your CPX terminal does not contain any input modules, activate the status bits with the DIL switches (see Tab. 1/2).

# 2.3 Parameterisation

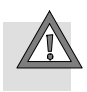

#### Caution

A different parameterisation will result in different characteristics. Check especially when replacing CPX terminals to see which settings are necessary and make sure that these are restored (e.g. in the start-up phase by the higher-order PLC/IPC).

The CPX terminal is supplied from the factory with preset parameters.

The system reaction of the CPX terminal can be adapted to the relevant application. You can set the reaction of the CPX terminal as well as the reaction of individual modules and channels through parameterisation. A distinction is made between the following parameterisations:

- System parameterisation, e.g.: switching off of malfunction messages, setting of reaction times, etc.
- Module parameterisation (module- and channel-specific), e.g.: monitoring, settings in case of error, settings for Forcing.
- Parameterisation of the diagnostic memory.

A detailed description of the individual parameters as well as fundamentals for application can be found in the CPX system description (P.BE-CPX-SYS-...) The module parameters that are available for the various modules can be found in the description of the relevant module (e.g. Description of the CPX pneumatic interfaces and CPX I/O modules (P.BE-CPX-EA-...).

# Requirements for parameterisation

You can influence the start characteristics with the system parameter "System start". If possible, select the setting "System start with default parameterisation and current CPX expansion". The desired parameterisation can then be carried out in the initialisation phase or user-controlled (depending on the fieldbus used).

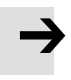

#### Note

The CPX terminal can only be parameterised if the system parameter "System start" has the setting "System start with default parameterisation and current CPX expansion".

If the M LED lights up permanently after the system start, then "System start with saved parameterisation and saved CPX expansion" is set. In this case, no other parameterisation can be carried out.

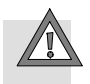

# Caution

In the case of CPX terminals on which the M LED lights up permanently, parameterisation will not be restored automatically by the higher-order system if the CPX terminal is replaced during servicing. In these cases, check before replacement to see which settings are required and carry out these settings.

# 2.3.1 Methods of parameterisation

You can parameterise a CPX terminal with CPX-FB32 various methods. The following table and the following sections provide an overview of the methods.

| Methods and description                                                                                                    | Advantages                                                                                                    | Disadvantages                                                                                                    |  |  |
|----------------------------------------------------------------------------------------------------|----------------------------------------------------------------------------------------------------|----------------------------------------------------------------------------------------------------|--|--|
| 1. Parameterisation via<br>configuration data<br>("Configuration Assembly")<br>Depending on the control software,<br>parameters can be entered manually<br>or conveniently via the menus. | <ul> <li>Parameters are loaded<br/>automatically after Power<br/>On and are therefore<br/>retained if the CPX terminal<br/>is replaced</li> </ul>                                                   | <ul> <li>Parameters must be<br/>entered individually <sup>1)</sup></li> </ul>                                                                                                    |  |  |
| 2a. Parameterisation via software<br>2b. Parameterisation with the<br>Handheld<br>Parameterisation is carried out with<br>entries via the menus                                           | <ul> <li>User-friendly<br/>parameterisation via the<br/>menus (plain text)</li> </ul>                                                                                                    | <ul> <li>Parameterisation is saved<br/>locally in the CPX terminal<br/>and is lost if the terminal is<br/>replaced. <sup>1)</sup></li> </ul>                                                         |  |  |
| <b>3. Parameterisation via the PLC</b><br><b>application program</b><br>Parameterisation is carried out<br>within the user program in the<br>PLC/IPC via "Explicit Message".              | <ul> <li>Parameterisation is saved<br/>in the PLC</li> <li>Parameters are loaded<br/>automatically after Power<br/>On and are therefore<br/>retained if the CPX terminal<br/>is replaced</li> </ul> | <ul> <li>Explicit Message<br/>programming required</li> </ul>                                                                                                    |  |  |
| 4. Parameterisation with EDS files<br>via configuration program<br>The parameters are set via the<br>configuration program and<br>transmitted directly to the<br>EtherNet/IP station.     | <ul> <li>Fast, simple<br/>parameterisation during<br/>commissioning for testing<br/>the parameters</li> </ul>                                                                                       | <ul> <li>Not available with all<br/>Ethernet/IP masters</li> <li>Parameterisation is saved<br/>locally in the CPX terminal<br/>and is lost if the terminal is<br/>replaced. <sup>2)</sup></li> </ul> |  |  |
| <sup>1)</sup> With the help of the CPX-FMT and the function L5K Export, the complete configuration of a<br>CPX terminal for RSLogix5000 can also be prepared automatically.               |                                                                                                    |                                                                                                    |  |  |

<sup>2)</sup> The current parameter settings can be copied with the help of the Handheld.

Tab. 2/14: Methods of parameterisation

# 2.3.2 Parameterisation via Configuration Assembly (method 1)

With parameterisation via the Configuration Assembly, the parameters must be entered individually in the control program or generated via software.

Parameterisation via the Configuration Assembly is available only for revision statuses later than Rev. 1.10. Further information on creation of the Configuration Assembly can be found at **www.festo.com/fieldbus**.

# Simplified parameterisation in RSLogix5000

With the help of the CPX Festo Maintenance Tool (CPX-FMT), it is possible to export the configuration of a CPX terminal with EtherNet/IP bus node into an RSLogix5000 project.

The CPX-FMT is available in the internet at **www.festo.com/fieldbus**.

- 1. Establish a connection between CPX-FMT and the CPX terminal through the Ethernet.
- 2. Manually configure the CPX terminal with the CPX-FMT or use the online function to download the configuration automatically.
- 3. Change the parameters to the extent needed (all parameters can also still be changed after export/import into RSLogix).

 Export the configuration via File → Export → RSLogix (.L5K) and select a storage location for the L5K file.

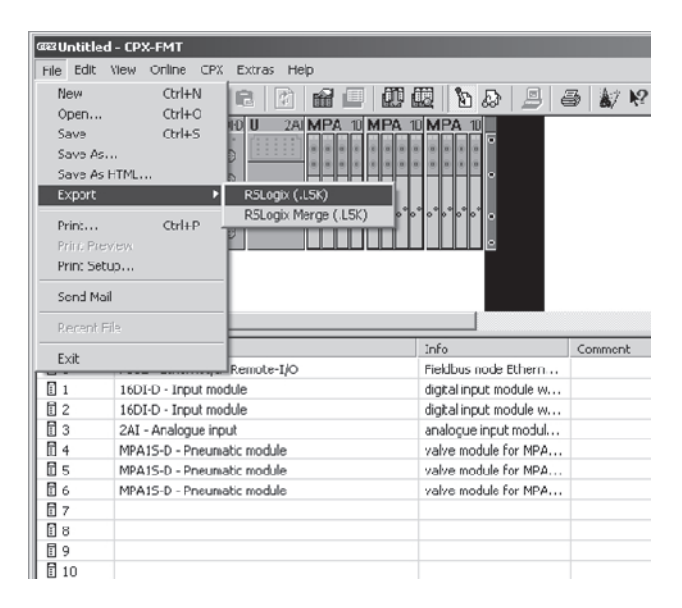

Fig. 2/8: Export of the L5K file

5. Open the L5K file as a new project in RSLogix5000. This project contains the just configured CPX terminal. 6. To integrate the CPX terminal into existing RSLogix projects, copy the module with a right click  $\rightarrow$  Copy.

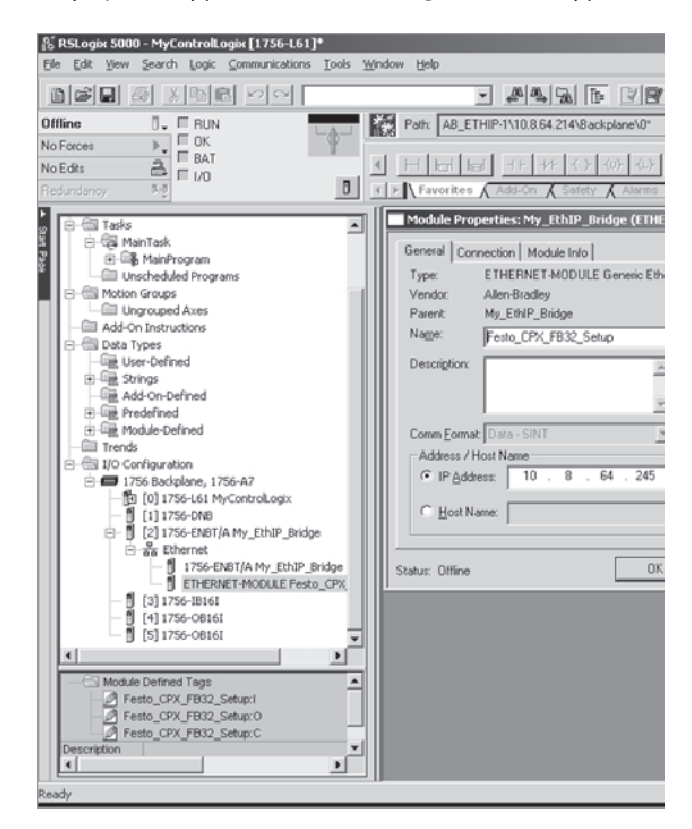

Fig. 2/9: Copying the CPX module

7. Insert the module with a right click  $\rightarrow$  Paste onto the Ethernet connection in the existing RSLogix project.

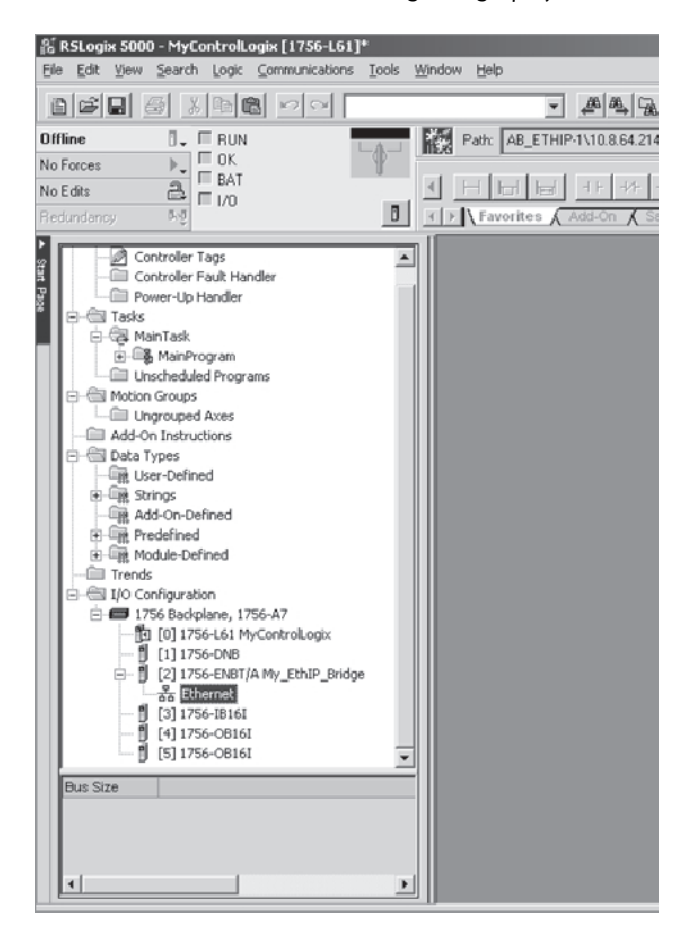

Fig. 2/10: Inserting the CPX module

All necessary settings from CPX-FMT are taken over into the RSLogix project. This includes, among others, the I/O data lengths, the IP configuration and all module and system parameters.

# 2.3.3 Parameterisation via software (method 2a)

With the CPX Maintenance Tool (CPX-FMT), you can parameterise the CPX terminal with a PC via Ethernet.

The CPX-FMT is available in the internet at:

www.festo.com/fieldbus.

# 2.3.4 Parameterisation with the Handheld (method 2b)

The Handheld offers menu-orientated access to parameterisation without configuration software.

Information on operating the Handheld can be found in the relevant description.

#### Note

The last parameterisation received in the CPX terminal is always valid.

The CPX terminal can only be parameterised if the system parameter "System start" has the setting "System start with default parameterisation and current CPX expansion". In this case, the standard parameter settings are valid in the CPX terminal after Power On.

# $\rightarrow$

#### Note

If the system parameter "System start" has the setting "System start with saved parameterisation and saved CPX expansion", modified parameter settings in the CPX terminal will become valid immediately after Power On.

# 2.3.5 Parameterisation via the PLC user program (method 3)

Program-controlled access to parameters is made via the "Explicit Message" programming. The addresses of the EtherNet/IP Object Model required for this can be found in Appendix B. Information on programming this data transmission can be found in the manual for your controller.

In order to address the CPX terminal with FB32 you will require the following Object descriptions:

| Object<br>classes | Instances<br>(dec.) | Attri-<br>butes<br>(dec.) | Name                                                   |
|-------------------|---------------------|---------------------------|--------------------------------------------------------|
| 4 <sub>d</sub>    | 100 102             | -                         | Assembly Object                                        |
| 102 <sub>d</sub>  | 1 48                | 1, 2                      | Modification digital inputs, Object                    |
| 103 <sub>d</sub>  | 1 48                | 1 6                       | Modification digital outputs, Object                   |
| 104 <sub>d</sub>  | 1 48                | 1, 2                      | Modification analogue inputs, Object                   |
| 105 <sub>d</sub>  | 1 48                | 1 6                       | Modification analogue outputs, Object                  |
| 106 <sub>d</sub>  | 1 48                | 1,2                       | Modification input words of technology module, Object  |
| 107 <sub>d</sub>  | 1 48                | 1 6                       | Modification output words of technology module, Object |
| 132 <sub>d</sub>  | 1                   | 1 37                      | System Object (Global System Object)                   |
| 133 <sub>d</sub>  | 1                   | 1 3                       | Status and Diagnostic Object                           |
| 134 <sub>d</sub>  | 1 40                | 1 12                      | Diagnostic Trace Object                                |
| 135 <sub>d</sub>  | 1                   | 1 13                      | Diagnostic Trace Status Object                         |

Detailed Object descriptions can be found in Appendix B.1.

Tab. 2/15: Overview of Object classes for EtherNet/IP (operating mode Remote I/O)

| Object<br>classes | Instances<br>(dec.) | Attri-<br>butes<br>(dec.) | Name                                          | Туре |
|-------------------|---------------------|---------------------------|-----------------------------------------------|------|
| 136 <sub>d</sub>  | 1                   | 1,2                       | Slave Size Object<br>(only Remote Controller) | SINT |

Tab. 2/16: Object class for EtherNet/IP in operating mode Remote Controller

# 2.3.6 Parameterisation with EDS files (method 4)

This method of parameterisation is only possible if your configuration program supports parameterisation via EDS. The EDS files of the CPX terminal must be contained in the EDS library.

The CPX-EDS Version 1.2 is used only for identification of the CPX-FB32 in the network.
#### 2. Commissioning

#### 2.4 Notes on parameters for Idle mode and Fault mode

#### Reaction of the outputs in Idle mode or Fault mode

The Idle mode is assumed by the stations after request by the master.

The Fault mode defines the status the relevant channel is to assume in the event of fieldbus communication faults. In this status, the following applies:

- Inputs are transmitted.
- Output channels of the stations are no longer updated.

In the Idle mode or Fault mode, outputs can assume one of the following states:

| Digital outputs/valves | Analogue outputs       |
|------------------------|------------------------|
| Freeze current status  | Freeze current status  |
| Reset output           | Desired analogue value |
| Set output             |                        |

Tab. 2/17: Possible states in the Idle or Fault mode

You can determine the status to be assumed for each output channel (output or solenoid coil) separately. The standard setting is "Reset of the output channel".

Further information can be found in the CPX system description.

#### 2. Commissioning

#### 2.5 Check list for commissioning the CPX terminal with FB32

- Please observe the general commissioning instructions in the CPX system description.
- Check the DIL switch settings and the network configuration before using and replacing CPX terminals.
- Check the configured address range. If necessary, test the I/Os.
- Check the address assignment of the I/Os on the CPX terminal. For this purpose you can, if necessary, force the I/Os (see CPX system description).
- Make sure that the desired parameterisation of the CPX terminal in the start-up phase or after fieldbus interruptions is restored by the plug-in module. This is to ensure that if the CPX terminal is replaced, the new terminal will also be operated with the desired parameter settings.
- Use spot checks if necessary to check the parameterisation, e.g. with the configuration program or with the Handheld.

Chapter 3

# Table of contents

| Diagnostics                            | 3-1                                                                                                    |
|----------------------------------------|----------------------------------------------------------------------------------------------------|
| Overview of diagnostics options        | 3-3                                                                                                    |
| Diagnostics via LEDs                   | 3-5                                                                                                    |
| 3.2.1 CPX-specific LEDs                | 3-7                                                                                                    |
| Diagnostics via status bits            | 3-14                                                                                                    |
| Diagnosis via I/O diagnostic interface | 3-15                                                                                                    |
| Diagnosis via EtherNet/IP              | 3-16                                                                                                    |
| Error handling                         | 3-19                                                                                                    |
|                                        | Diagnostics         Overview of diagnostics options         Diagnostics via LEDs         3.2.1       CPX-specific LEDs         Diagnostics via status bits         Diagnosis via I/O diagnostic interface         Diagnosis via EtherNet/IP         Error handling |

#### 3.1 Overview of diagnostics options

The CPX terminal provides extensive and user-friendly possibilities for diagnostics and error handling. The following possibilities are available depending on the configuration:

| Diagnostics<br>option                | Brief description                                                                                                    | Advantages                                                                                                    | Detailed<br>description                      |
|--------------------------------------|----------------------------------------------------------------------------------------------------|----------------------------------------------------------------------------------------------------|----------------------------------------------|
| LED display                          | The LEDs show directly<br>configuration errors, hard-<br>ware errors, bus errors, etc.                                                                                                   | Fast "on-the-spot"<br>recognition of errors                                                                                                    | Section 3.2                                  |
| Status bits                          | Internal inputs that supply coded common diagnostic messages.                                                                                                    | Fast access to error<br>messages, irrespective of the<br>module and master.                                                                                                    | Section 3.3 and<br>CPX system<br>description |
| I/O diagnostic<br>interface          | The I/O diagnostic interface is<br>a bus-independent diagnostic<br>interface at I/O level which<br>permits access to internal<br>data of the CPX terminal<br>(16 inputs and 16 outputs). | Detailed error recognition<br>irrespective of the fieldbus<br>type used.                                                                                                    | Section 3.4 and<br>CPX system<br>manual      |
| Diagnostics<br>via EtherNet/<br>IP   | Access to all system data of<br>the CPX terminal via the<br>fieldbus.                                                                                                    | Detailed module-related and<br>channel-related error<br>recognition as well as access<br>to the diagnostic memory in<br>the online mode of the<br>programming/configuration<br>software and in the PLC user<br>program. | Appendix B<br>(Ethernet/IP<br>Objects)       |
| Diagnostics<br>via the Hand-<br>held | Diagnostic information can be<br>shown on the CPX Handheld<br>in a user-friendly manner by<br>means of menus.                                                                            | Fast "on site" error detection                                                                                                    | Description for the<br>Handheld              |

Tab. 3/1: Diagnostics options

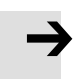

#### Note

Observe that the diagnostic information displayed depends on the parameterisation of the CPX terminal.

#### 3.2 Diagnostics via LEDs

LEDs for diagnosing the CPX terminal are available on the fieldbus node as well as on the individual modules.

The meaning of the LEDs on the electric modules can be found in the description for the relevant module.

#### LEDs on the fieldbus node CPX-FB32

The LEDs on the cover indicate the operating status of the CPX fieldbus node.

- 1 CPX-specific LEDs
- PS: Power System
- PL: Power Load
- SF: System Fault
- M: Modify
- 2 EtherNet/ IP-specific LEDs
- MS: Module Status
- NS: Network Status
- IO: I/O Status
- TP: Link/Traffic

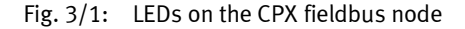

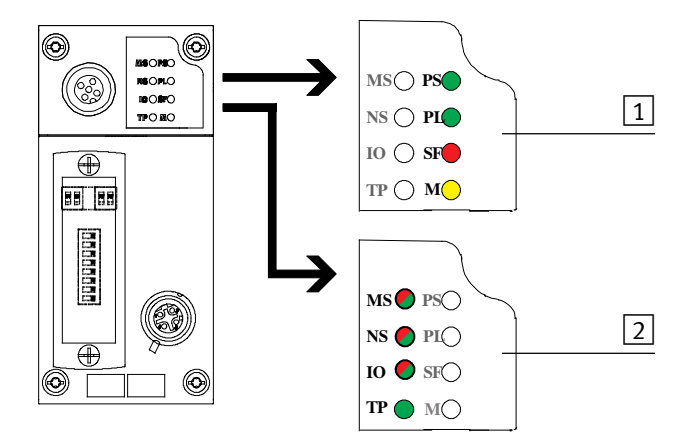

The LEDs are shown in their various states as follows:

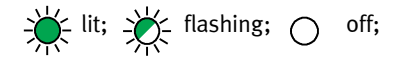

### Normal operating status

In normal operating status the following LEDs light up green. The SF LED does not light up. The M-LED lights up only with the setting "System start with stored parameterisation and stored CPX expansion" (see function number 4402).

| LED display                                                                                                    |                                                                                                    | Operating<br>status |
|----------------------------------------------------------------------------------------------------|----------------------------------------------------------------------------------------------------|---------------------|
|                                                                                                    | The following LEDs<br>light green:<br>- PS<br>- PL<br>- MS<br>- NS<br>- IO <sup>1)</sup><br>- TP <sup>2)</sup><br>The SF LED does not<br>light up.<br>- SF<br>M LED see function<br>number 4402 | Standard            |
| <ol> <li>Lights up only when inputs/outputs are controlled via<br/>EtherNet/IP.</li> <li>Steady light: Ready for data transmission<br/>Flashing: Data transmission ongoing</li> </ol> |                                                                                                    |                     |

Tab. 3/2: Normal operating status

# 3.2.1 CPX-specific LEDs

| PS (power system) – power sensor/ logic supply |           |                                                                            |                                                                                                    |
|------------------------------------------------|-----------|----------------------------------------------------------------------------|----------------------------------------------------------------------------------------------------|
| LED (green)                                    | Sequence  | Status                                                                     | Meaning / error handling                                                                                                    |
| LED lights up                                  | ON<br>OFF | No error. Operating<br>voltage/sensor supply<br>applied                    | -                                                                                                    |
| LED flashes                                    |           | Operating voltage/sensor<br>supply outside the<br>tolerance range          | Eliminate undervoltage                                                                                                    |
|                                                | ON OFF    | Internal fuse for the<br>operating voltage/sensor<br>supply has responded. | <ol> <li>Eliminate short circuit/overload on<br/>module side.</li> <li>Depends on the parameterisation<br/>of the module (module parameter):         <ul> <li>The sensor supply voltage will be<br/>switched on again <b>automatically</b><br/>after the short circuit has been<br/>eliminated (default)</li> <li>Power Off/On is necessary</li> </ul> </li> </ol> |
| LED is off                                     | ON OFF    | The operating voltage/<br>sensor supply is not<br>applied                  | Check the operating voltage connection of the electronics                                                                                                    |

#### PS (power system) – power sensor/logic supply

| LED (green)   | Sequence  | Status                                                                                      | Meaning / error handling |
|---------------|-----------|---------------------------------------------------------------------------------------------|--------------------------|
| LED lights up | ON<br>OFF | No error. Load voltage<br>applied                                                           | None                     |
| LED flashes   | ON OFF    | Load voltage at the system<br>supply or additional supply<br>outside the tolerance<br>range | Eliminate undervoltage   |

| SF (system failure) – system fault                                                                                                    |                        |                                             |                                                           |
|----------------------------------------------------------------------------------------------------|------------------------|---------------------------------------------|-----------------------------------------------------------|
| LED (red)                                                                                                    | Sequence <sup>1)</sup> | Status                                      | Meaning / error handling                                  |
| LED is off                                                                                                    | ON<br>OFF              | No error.                                   | -                                                         |
| LED flashes                                                                                                    |                        | Simple error/information<br>(error class 1) | See description of error numbers in the CPX system manual |
| LED flashes                                                                                                    |                        | Error<br>(error class 2)                    |                                                           |
| LED flashes                                                                                                    |                        | Serious error<br>(error class 3)            |                                                           |
| 1) The System Failure LED flashes dependent on the applicable error class.         Error class 1 (simple error):       1 * flashing, pause time         Error class 2 (error):       2 * flashing, pause time         Error class 3 (serious error):       3 * flashing, pause time |                        |                                             |                                                           |

# 

| M (modify) – parameterisation modified or forcing active                                                                                          |           |                                                                                                    |                                                                                                    |
|----------------------------------------------------------------------------------------------------|-----------|----------------------------------------------------------------------------------------------------|----------------------------------------------------------------------------------------------------|
| LED (yellow)                                                                                                    | Sequence  | Status                                                                                                    | Meaning / error handling                                                                                                    |
| LED is off                                                                                                    | OFF       | System start with default<br>parameterisation (factory<br>setting) and current CPX<br>expansion set; external<br>parameterisation is<br>possible (pre-setting)                                               | None                                                                                                    |
| LED lights up                                                                                                    | ON<br>OFF | System start with saved<br>parameterisation and<br>saved CPX expansion has<br>been set;<br>Parameters and CPX<br>expansion are saved<br>remanently; external<br>parameterisation is<br>blocked <sup>1)</sup> | Be careful when replacing CPX valve<br>terminals with saved<br>parameterisation.<br>With these CPX valve terminals,<br>parameterisation is not carried out<br>automatically by the higher-order<br>PLC/IPC when the terminal is<br>replaced. In these cases, check which<br>settings are required before the<br>replacement and make these settings<br>if necessary. |
| LED flashes                                                                                                    | ON OFF    | <ul> <li>Force is active <sup>1)</sup></li> <li>Network settings have been modified</li> </ul>                                                                                                    | <ul> <li>The Force function is enabled<br/>(see system parameter Force<br/>mode; function no. 4402).</li> <li>CPX-FB32 Restart (Power OFF/ON),<br/>see also section 1.3.3)</li> </ul>                                                                                                    |
| <sup>1)</sup> The display of the Force function (LED flashes) has precedence over the display of the setting<br>for System start (LED lights up). |           |                                                                                                    |                                                                                                    |

### M (modify) – parameterisation modified or forcing active

# EtherNet/IP-specific LEDs

| MS – module          | MS – module status |                                                                                                    |                                                                                 |  |
|----------------------|--------------------|----------------------------------------------------------------------------------------------------|---------------------------------------------------------------------------------|--|
| LED                  | Sequence           | Status                                                                                                    | Meaning / error handling                                                        |  |
| Is off               | ON OFF             | Logic supply for bus interface not applied                                                                  | Check logic supply                                                              |  |
| Lights up green      | ON<br>OFF          | Operating status normal                                                                                     | None                                                                            |  |
| Flashes green        | ON OFF             | CPX terminal must be<br>placed in operation as the<br>configuration is missing,<br>incomplete or incorrect. | Carry out, complete or correct the configuration                                |  |
|                      | ON<br>OFF          | Error can be rectified                                                                                      | Complete or correct the configuration                                           |  |
|                      | ON<br>OFF          | Error cannot be rectified                                                                                   | Check CPX expansion as well as other<br>LEDs and, if necessary, request service |  |
| Flashes<br>red-green |                    | CPX terminal is in self-test                                                                                | None                                                                            |  |

| NS – network status                                                                                                    |            |                                                                                                    |                                                                                                    |
|----------------------------------------------------------------------------------------------------|------------|----------------------------------------------------------------------------------------------------|----------------------------------------------------------------------------------------------------|
| LED                                                                                                    | Sequence   | Status                                                                                                    | Meaning / error handling                                                                                                    |
| Is off                                                                                                    | ON OFF     | The CPX terminal is not<br>online<br>– Logic supply for bus<br>interface not applied                                           | Check logic supply                                                                                                    |
| Flashes green                                                                                                    | ON OFF     | CPX terminal is online and<br>has received an IP address,<br>but the CPX terminal does<br>not have a configured<br>connection. | <ul> <li>Check configuration; it is possible<br/>that the CPX terminal is not<br/>assigned to a master/scanner<br/>or</li> <li>Check the status of the master, it<br/>is possible that the master is not in<br/>the RUN mode.</li> </ul> |
| Lights up green                                                                                                    | ON<br>OFF_ | The CPX terminal is online<br>and has a connection to<br>the fieldbus                                                          | None (normal operating status)                                                                                                    |
| Flashes red                                                                                                    | ON OFF     | One or more<br>"I/O connections" are in<br>the time-out status                                                                 | Check the physical connection to the master/scanner (EtherNet cable).                                                                                                    |
| Lights up red                                                                                                    | ON<br>OFF  | Communication has failed.<br>– Non-permitted IP<br>address set and already<br>used in the network                              | Correct IP address                                                                                                    |
|                                                                                                    |            | CPX terminal is in self-test                                                                                                   | None                                                                                                    |
| *) Test algorithm which ensures that no station numbers are assigned double in the network.<br>The test is usually carried out automatically when the network connection is set up. |            |                                                                                                    |                                                                                                    |

| I/O (I/O status)  |           |                                                                                                    |                                                                                                    |
|-------------------|-----------|----------------------------------------------------------------------------------------------------|----------------------------------------------------------------------------------------------------|
| LED               | Sequence  | Status                                                                                                    | Meaning / error handling                                                                                                    |
| Is off            | ON OFF    | <ul> <li>Logic supply for bus interface not applied</li> <li>Outputs are inactive</li> </ul>                                                                             | Check logic supply                                                                                                    |
| Lights up         | ON<br>OFF | One or more outputs are<br>controlled via EtherNet/IP.<br>No output is faulty.                                                                                           | None                                                                                                    |
| Flashes green     | ON OFF    | One or more outputs are in<br>the idle state and none of<br>the outputs is active or<br>faulty.                                                                          | I/O control via EtherNet/IP, but device<br>is allocated by the master and the<br>master is in idle mode, e.g.<br>programming mode. |
| Flashes red       | ON OFF    | One or more outputs are<br>defective, possibly in a<br>faulty status.                                                                                                    | Check the inputs/outputs and the communication connection to the master.                                                           |
| Lights up red     | ON<br>OFF | One or more outputs are<br>forcibly switched off<br>(perhaps an error which<br>cannot be corrected); one<br>or more inputs have an<br>error which cannot be<br>corrected | Check the other LEDs, if necessary request servicing                                                                               |
| Flashes red/green |           | CPX terminal is in self-test                                                                                                    | None                                                                                                    |

| TP (Link/Traffic) |           |                                                                                  |                                        |
|-------------------|-----------|----------------------------------------------------------------------------------|----------------------------------------|
| LED (green)       | Sequence  | Status                                                                           | Error handling                         |
| LED is off        | ON OFF    | No Ethernet connection or<br>Ethernet cable not<br>connected                     | If necessary check Ethernet connection |
| LED lights up     | ON<br>OFF | Network connection OK<br>(Link)                                                  | -                                      |
|                   | ON OFF    | Data traffic (traffic)<br>Illumination intensity is<br>dependent on the traffic. | _                                      |

#### 3.3 Diagnostics via status bits

Status bits are internal inputs (1 input byte), which serve to display common diagnostic messages (global error messages).

#### Note

If status bits are to be transmitted via a "polled" or "change of state" connection, you have to set the DIL switch at the fieldbus node correspondingly (see Tab. 1/2).

If all status bits supply a 0-signal, no fault will be registered. The following table shows the diagnostic information when there is a 1-signal:

| Bit | Diagnostic information<br>with 1-signal       | Description             |
|-----|-----------------------------------------------|-------------------------|
| 0   | Error in valve                                | Module type in which an |
| 1   | Error at output                               | error has occurred      |
| 2   | Error at input                                |                         |
| 3   | Error at analogue<br>module/technology module |                         |
| 4   | Undervoltage                                  | Type of error           |
| 5   | Short circuit/overload                        |                         |
| 6   | Wire break                                    |                         |
| 7   | Other error                                   |                         |

Tab. 3/3: Overview of status bits

If various errors occur simultaneously on different types of modules, these errors cannot be assigned via the status bits. Errors may be uniquely determined through the I/O diagnostics interface or diagnostics via EtherNet/IP access.

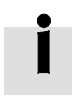

Further instructions on the function and content of the status bits can be found in the CPX system description.

#### 3.4 Diagnosis via I/O diagnostic interface

For the fieldbus node CPX-FB32, access to the EtherNet/IP Objects through Explicit Message programming is in principle more appropriate than the use of the I/O diagnostic interface (see Appendix B.1).

Detailed diagnostic information can be accessed via the I/O diagnostic interface. You can ascertain exactly, for example, on which module and on which channel an error has occurred. 16 input bits and 16 output bits, through which all diagnostic data can be read, are available for accessing the system diagnosis.

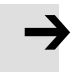

#### Note

In order to use the I/O diagnostic interface, it must be activated with the DIL switch on the fieldbus node (see Tab. 1/2).

If the I/O diagnostic interface is active, it will occupy the first 16 inputs and outputs in the address range (see Tab. 2/7).

Information on the I/O diagnostic interface (diagnostic information, function numbers) can be found in the CPX system description.

#### Overview of diagnostic data

| Diagnostic data                | Contents / description                                                                                   |
|--------------------------------|----------------------------------------------------------------------------------------------------|
| Global diagnostic data         | <ul> <li>General overview of errors</li> </ul>                                                           |
| Module diagnostic data         | <ul> <li>Detail diagnosis per module</li> </ul>                                                          |
| Status of diagnostic<br>memory | <ul> <li>Number of entries in the diagnostic<br/>memory</li> <li>Operating mode</li> </ul>               |
| Diagnostic memory data         | <ul> <li>Long-term memory</li> <li>Detail diagnosis + relative time<br/>stamp per error event</li> </ul> |

Tab. 3/4: Diagnostic data

#### 3.5 Diagnosis via EtherNet/IP

The CPX system enables diagnosis via EtherNet/IP. The following diagnostic options are supported here:

- Explicit Messaging via Ethernet/IP Master
- Diagnosis via user program The I/O diagnostic interface can also be read out here.

### Overview of diagnostic data with Explicit Messaging

The following EtherNet/IP Objects offer detailed diagnostic information:

| Object<br>classes | Name                               | Diagnostic data                                                                                                    |
|-------------------|------------------------------------|----------------------------------------------------------------------------------------------------|
| 101 <sub>d</sub>  | General Module Parameter<br>Object | <ul> <li>Faulty channel type</li> <li>Number of the faulty channel</li> <li>Module error number</li> </ul>                                                                     |
| 133 <sub>d</sub>  | Status and Diagnostic Object       | <ul> <li>Number of the module in which an error has occurred</li> <li>Diagnostic status (specifies whether there are diagnostic data).</li> <li>System error number</li> </ul> |
| 134 <sub>d</sub>  | Diagnostic Trace Object            | <ul> <li>Long-term memory<br/>(max. 40 entries)</li> <li>Detail diagnosis + relative time stamp per error<br/>event</li> </ul>                                                 |
| 135 <sub>d</sub>  | Diagnostic Trace Status Object     | <ul> <li>Number of entries in the diagnostic memory</li> <li>Trace status</li> </ul>                                                                                           |

Tab. 3/5: Diagnostic data with Explicit Messaging

# Possible sequence of diagnosis

| Possible sequence of diagnosis                                       | Diagnostic data                                                   | Object which<br>supplies the<br>diagnostic data        |
|----------------------------------------------------------------------|-------------------------------------------------------------------|--------------------------------------------------------|
| 1. Check to see if there are diagnostic data available               | Diagnostic status                                                 | Status and Diagnostic<br>Object (133 <sub>d</sub> )    |
| 2. Ascertain the number of the module in which an error has occurred | Number of the module                                              | Status and Diagnostic<br>Object (133 <sub>d</sub> )    |
| 3. Ascertain relevant module diagnostic data                         | Error number, channel<br>type and number of<br>the faulty channel | General Parameter<br>Object Module (101 <sub>d</sub> ) |

Tab. 3/6: Possible sequence of diagnosis

#### 3.6 Error handling

With the following malfunctions, the reaction of the CPX terminal depends on the configured reaction of the master module and on the parameterised Fail Safe setting:

- Telegram failure
- The master has stopped
- Interruption in the bus cable

Depending on the parameterisation, the outputs (valves and electric outputs) will be switched off (factory setting), switched on or retain their status (see CPX system manual).

#### Warning

• Ensure that valves and outputs are put into a safe state if the stated malfunctions occur.

An incorrect status of the valves and outputs can lead to dangerous situations!

#### Note

Please observe the following if the outputs are reset in the event of a PLC stop or fieldbus interruption or malfunction:

- Single-solenoid valves move to the basic position.
- Double-solenoid valves remain in the current position.
- Mid-position valves go into mid-position (pressurized, exhausted or closed, depending on valve type).

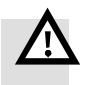

 $\rightarrow$ 

# Technical appendix

Appendix A

A. Technical appendix

# Table of contents

| Α.  | Technical appendix                         | A-1 |
|-----|--------------------------------------------|-----|
| A.1 | Technical data fieldbus node type CPX-FB32 | A-3 |
| A.2 | Accessories                                | A-4 |

# A.1 Technical data fieldbus node type CPX-FB32

| General information                                                                                                    |                                                                                                    |  |  |
|----------------------------------------------------------------------------------------------------|----------------------------------------------------------------------------------------------------|--|--|
| General technical data                                                                                                    | See CPX system description:<br>- Description P.BE-CPX-SYS                                                         |  |  |
| <b>Protection class</b> according to EN 60 529, CPX-FB32 completely mounted, plug connector, like accessories, plugged in or equipped with protective cap                                           | IP65 / IP67                                                                                                    |  |  |
| Protection against electric shock                                                                                                    | Through use of PELV circuits<br>(Protection against direct and indirect<br>contact in accordance with EN 60204-1) |  |  |
| Current consumption fieldbus node CPX-FB32<br>Internal current consumption at 24 V<br>(internal electronics):<br>- from operating voltage supply for electronics/<br>sensors (V <sub>EL/SEN</sub> ) | type 65 mA                                                                                                    |  |  |
| Galvanic isolation<br>– Ethernet/IP interface                                                                                                    | electrically isolated (optocoupler)                                                                               |  |  |
| Module code (CPX-specific)                                                                                                    | Remote I/O: 212<br>Remote Controller: 160                                                                         |  |  |
| Module identification (Handheld)                                                                                                    | Remote I/O:<br>– "CPX-FB32 Remote/IO"<br>Remote Controller:<br>– "CPX-FB32 Remote Controller"                     |  |  |

| Protocols             | <ul> <li>IEEE 802.3 (Ethernet) according to RFC 894</li> <li>Internet Protocol (RFC 791)</li> <li>User Datagram Protocol (UDP) (RFC 768)</li> <li>Transmission Control Protocol (TCP) (RFC 793)</li> <li>Address Resolution Protocol (ARP) (RFC 826)</li> <li>Internet Control Messaging Protocol (ICMP) (RFC 792)</li> <li>Internet Group Management Protocol (IGMP) (RFC 1112 &amp; 2236)</li> <li>HTTP</li> <li>FTP</li> <li>DHCP</li> </ul> |
|-----------------------|----------------------------------------------------------------------------------------------------|
| Baud rate             | 10/100 MBd, full/half duplex                                                                                                    |
| Cable type and length | see Ethernet specification according to IEEE<br>802.3                                                                                                    |

# Fieldbus

# A.2 Accessories

| Accessories                             | Туре                 | Part No. |
|-----------------------------------------|----------------------|----------|
| M12 plug for connection to the fieldbus | NECU-M-S-D12G4-C2-ET | 543109   |

Tab. A/1: Accessories

# Ethernet/IP Objects of the CPX-FB32

Appendix B

# Table of contents

| В.  | Etherne | et/IP Objects of the CPX-FB32                                         | B-1  |  |  |
|-----|---------|-----------------------------------------------------------------------|------|--|--|
| B.1 | Overvie | Overview of Ethernet/IP objects of the CPX-FB32                       |      |  |  |
| B.2 | Objects | Objects for network settings                                          |      |  |  |
|     | B.2.1   | Port Object                                                           | B-7  |  |  |
|     | B.2.2   | TCP/IP Interface Object                                               | B-8  |  |  |
|     | B.2.3   | Ethernet Link Object                                                  | B-9  |  |  |
| B.3 | Objects | for the I/O connection                                                | B-10 |  |  |
|     | B.3.1   | Assembly Object                                                       | B-10 |  |  |
| B.4 | Objects | for system data and diagnosis                                         | B-15 |  |  |
|     | B.4.1   | Identity Object                                                       | B-15 |  |  |
|     | B.4.2   | System Object (for operating mode Remote I/O)                         | B-16 |  |  |
|     | B.4.3   | Status and Diagnostic Object                                          | B-19 |  |  |
|     | B.4.4   | Diagnostic Trace Object                                               | B-20 |  |  |
|     | B.4.5   | Diagnostic Trace Status Object                                        | B-22 |  |  |
|     | B.4.6   | General Module Parameter Object                                       | B-24 |  |  |
|     | B.4.7   | Force parameter                                                       | B-27 |  |  |
|     | B.4.8   | Fail Safe and Idle parameters                                         | B-32 |  |  |
|     | B.4.9   | Configuration Array Object                                            | B-37 |  |  |
|     | B.4.10  | Slave Size Object (for operating mode Remote Controller)              | B-37 |  |  |
| B.5 | Example | Examples                                                              |      |  |  |
|     | B.5.1   | Example: Forcing of inputs                                            | B-38 |  |  |
|     | B.5.2   | Example: Parameterisation with the general Module Parameter<br>Object | B-40 |  |  |

#### B.1 Overview of Ethernet/IP objects of the CPX-FB32

This chapter describes the representation of the CPX terminal within the Ethernet/IP object model. Some of the information is in English even in the documentation in other languages, so that the original terms of the Ethernet/IP specification can be used uniquely.

#### Ethernet/IP Class Services

The CPX terminal supports various services, depending on the Object:

| Service Code                       | Service Name         |  |
|------------------------------------|----------------------|--|
| 05 <sub>d</sub> (05 <sub>h</sub> ) | Reset                |  |
| 01 <sub>d</sub> (01 <sub>h</sub> ) | Get Attribute All    |  |
| 14 <sub>d</sub> (0E <sub>h</sub> ) | Get Attribute Single |  |
| 16 <sub>d</sub> (10 <sub>h</sub> ) | Set Attribute Single |  |

Tab. B/1: Class services and instance services

### Ethernet/IP object classes

The following objects are supported:

| Object class     | Instances | Name                                 | Туре         |
|------------------|-----------|--------------------------------------|--------------|
| 1 <sub>d</sub>   | 1         | Identity object                      | CIP general  |
| 2 <sub>d</sub>   | 1         | Message Router Object                |              |
| 4 <sub>d</sub>   | 100 102   | Assembly Object                      |              |
| 6 <sub>d</sub>   | 1 10      | Connection Manager Object            |              |
| 244 <sub>d</sub> | 1         | Port Object                          |              |
| 245 <sub>d</sub> | 1         | TCP/IP Interface Object              | Ethernet/IP  |
| 246 <sub>d</sub> | 1         | Ethernet Link Object                 | specific     |
| 132 <sub>d</sub> | 1         | System Object (Global System Object) | CPX specific |
| 133 <sub>d</sub> | 1         | Status and Diagnostic Object         |              |
| 134 <sub>d</sub> | 1 40      | Diagnostic Trace Object              |              |
| 135 <sub>d</sub> | 1         | Diagnostic Trace Status Object       |              |
| 199 <sub>d</sub> | 1         | Configuration Array Object           |              |

Tab. B/2: Overview of EtherNet/IP objects of the CPX-FB32 – Part 1

| Object class     | Instances | Name                                                          | Туре                       |
|------------------|-----------|---------------------------------------------------------------|----------------------------|
| 101 <sub>d</sub> | 1 48      | General module parameter object<br>(Generic Parameter Object) | CPX specific:<br>parameter |
| 102 <sub>d</sub> | 1 48      | Discrete Input Object                                         | CPX specific:              |
| 103 <sub>d</sub> | 1 48      | Discrete Output Object                                        | inputs/outputs             |
| 104 <sub>d</sub> | 1 48      | Analogue Input Object                                         |                            |
| 105 <sub>d</sub> | 1 48      | Analogue Output Object                                        |                            |
| 106 <sub>d</sub> | 1 48      | Function Input Object                                         |                            |
| 107 <sub>d</sub> | 1 48      | Function Output Object                                        |                            |
| 108 <sub>d</sub> | 1 48      | Discrete Input Force State Object                             | CPX specific:              |
| 109 <sub>d</sub> | 1 48      | Discrete Input Force Mode Object                              | node                       |
| 110 <sub>d</sub> | 1 48      | Discrete Output Force State Object                            |                            |
| 111 <sub>d</sub> | 1 48      | Discrete Output Force Mode Object                             |                            |
| 112 <sub>d</sub> | 1 48      | Discrete Output Fault State Object                            |                            |
| 113 <sub>d</sub> | 1 48      | Discrete Output Fault Mode Object                             |                            |
| 114 <sub>d</sub> | 1 48      | Discrete Output Idle State Object                             |                            |
| 115 <sub>d</sub> | 1 48      | Discrete Output Idle Mode Object                              |                            |

Tab. B/3: Overview of EtherNet/IP objects of the CPX-FB32 – Part 2

| Object class     | Instances | Name                               | Туре          |
|------------------|-----------|------------------------------------|---------------|
| 116 <sub>d</sub> | 1 48      | Analogue Input Force State Object  | CPX specific: |
| 117 <sub>d</sub> | 1 48      | Analogue Input Force Mode Object   | mode          |
| 118 <sub>d</sub> | 1 48      | Analogue Output Force State Object |               |
| 119 <sub>d</sub> | 1 48      | Analogue Output Force Mode Object  |               |
| 120 <sub>d</sub> | 1 48      | Analogue Output Fault State Object |               |
| 121 <sub>d</sub> | 1 48      | Analogue Output Fault Mode Object  |               |
| 122 <sub>d</sub> | 1 48      | Analogue Output Idle State Object  |               |
| 123 <sub>d</sub> | 1 48      | Analogue Output Idle Mode Object   |               |
| 124 <sub>d</sub> | 1 48      | Function Input Force State Object  |               |
| 125 <sub>d</sub> | 1 48      | Function Input Force Mode Object   |               |
| 126 <sub>d</sub> | 1 48      | Function Output Force State Object |               |
| 127 <sub>d</sub> | 1 48      | Function Output Force Mode Object  |               |
| 128 <sub>d</sub> | 1 48      | Function Output Fault State Object |               |
| 129 <sub>d</sub> | 1 48      | Function Output Fault Mode Object  |               |
| 130 <sub>d</sub> | 1 48      | Function Output Idle State Object  |               |
| 131 <sub>d</sub> | 1 48      | Function Output Idle Mode Object   |               |

| Tab. | B/4: | Overview of | FtherNet/IP | objects of the | CPX-FB32 – Part 3 |
|------|------|-------------|-------------|----------------|-------------------|
| iub. | 0/4. |             | Luncinci/ii | objects of the |                   |

| Object class     | Instances | Name              | Туре         |
|------------------|-----------|-------------------|--------------|
| 136 <sub>d</sub> | 1         | Slave Size Object | CPX specific |

| Tub, D/ 5: Special Enternet/11 object for the remote controller operating mod | Tab. B/5: | Special EtherNet/IP | object for the remote | controller operating mode |
|-------------------------------------------------------------------------------|-----------|---------------------|-----------------------|---------------------------|
|-------------------------------------------------------------------------------|-----------|---------------------|-----------------------|---------------------------|

| Counting mode | Applicable for the module-oriented objects in Tab. B/3 and<br>Tab. B/4 is: <b>Instance number = Module number + 1</b><br>Explanation: Counting of the modules begins with 0 for the<br>fieldbus node; counting of the instances begins with 1 for<br>the fieldbus node. |
|---------------|----------------------------------------------------------------------------------------------------|
|               | An overview of the available data and parameters, their function numbers as well as their assignment to the objects can be found in the following sections.                                                                                                    |
| İ             | A description of the functions of the individual parameters<br>and data as well as basic information on parametrizing can be<br>found in the CPX system manual.                                                                                                    |

### **B.2** Objects for network settings

#### B.2.1 Port Object

Object class: 244 Instances: 1

The Port Object lists the CIP ports available on the device. The Port Object of the CPX-FB32 supports an instance with the ID 2.

| Attr.<br>No. | Access | Description         | Туре  |
|--------------|--------|---------------------|-------|
| 1            | Get    | Revision            | WORD  |
| 2            | Get    | Max Instances       | WORD  |
| 3            | Get    | Number of Instances | ARRAY |
| 8            | Get    | Entry Port          | ARRAY |
| 9            | Get    | All Ports           | ARRAY |

### B.2.2 TCP/IP Interface Object

Object class: 245 Instances: 1

With the TCP/IP Interface Object you can configure the network settings of a device.

| Attr.<br>No. | Access  | Description                                                                                                    | Туре   |
|--------------|---------|----------------------------------------------------------------------------------------------------|--------|
| 1            | Get     | Status                                                                                                    | DOUBLE |
| 2            | Get     | Configuration Capability                                                                                                | DOUBLE |
| 3            | Get/Set | Configuration Control                                                                                                   | DOUBLE |
| 4            | Get     | Physical Link Object<br>Path Size<br>Path                                                                               | ARRAY  |
| 5            | Get/Set | Interface Configuration<br>IP Address<br>Network Mask<br>Gateway Address<br>Name Server<br>Name Server 2<br>Domain Name | ARRAY  |
| 6            | Get/Set | Host Name                                                                                                    | ARRAY  |

#### B.2.3 Ethernet Link Object

Object class: 246 Instances: 1

Via the Ethernet Link Object you can undertake extended settings for the Ethernet connection (see also section 1.3.4):

| Attr.<br>No. | Access  | Description            | Туре   |
|--------------|---------|------------------------|--------|
| 1            | Get     | Interface Speed        | DOUBLE |
| 2            | Get     | Interface Flags        | DOUBLE |
| 3            | Get     | Physical MAC address   | ARRAY  |
| 6            | Get/Set | Interface Control      | DOUBLE |
|              |         | Control Bits           | DOUBLE |
|              |         | Forced Interface Speed | DOUBLE |

Further details can be found in the Ethernet/IP specification.

B. Ethernet/IP Objects of the CPX-FB32

### **B.3** Objects for the I/O connection

#### B.3.1 Assembly Object

Object class: 4 Instances: 3

The Assembly Object bundles together Attributes of various Objects, so that the exchange of data with the Objects can take place via **one** connection.

The following Object instances are saved in the Assembly Object:

| Instance | Description        |
|----------|--------------------|
| 101      | Input data         |
| 100      | Output data        |
| 102      | Configuration data |
### Remote I/O operating mode

Each data range begins on the LSB (least significant bit) of a word.

### Instance 101: Input

Within the instance "Input Assembly Object" all inputs of the CPX system are transmitted cyclically over the network by means of a communication connection.

The following sequence applies during transmission:

| Seq | Sequence of transmission                                      |  |  |  |
|-----|---------------------------------------------------------------|--|--|--|
| 1.  | 1. I/O diagnostic interface, if active (16-bit orientated)    |  |  |  |
| 2.  | Object instances of the analogue channels (16-bit orientated) |  |  |  |
| 3.  | Instances of the technology modules (16 or 8-bit orientated)  |  |  |  |
| 4.  | 4. Object instances of the digital inputs (8-bit orientated)  |  |  |  |

Instance 101 (input) possesses the following member list in the operating mode Remote I/O:

| Obj. | Instances<br>(= Module no. + 1) | Attributes<br>(channel) | Entries in member list                      | Туре          |
|------|---------------------------------|-------------------------|---------------------------------------------|---------------|
| 133  | 1 48                            | 0/1                     | I/O diagnostic interface data,<br>if active | WORD          |
| 104  | 1 48                            | 1 32                    | Analogue channel data                       | WORD          |
| 106  | 1 48                            | 1 64 /<br>65 96         | Technology module                           | BYTE/<br>WORD |
| 102  | 1 48                            | 1 64                    | Digital Data                                | BOOL          |

#### Instance 100: Output

Within the Instance Output in the Assembly Object all outputs of the CPX system will be transmitted over the network by means of **one** communication connection. The following sequence applies during transmission:

### Sequence of transmission

| 1. | I/O diagnostic interface/status byte, if active               |
|----|---------------------------------------------------------------|
|    | (16-bit orientated)                                           |
| 2. | Object instances of the analogue channels (16-bit orientated) |
| 3. | Instances of the technology modules (16 or 8-bit orientated)  |
| 4. | Object instances of the digital outputs (8-bit orientated)    |

Instance 100 (Output) possesses the following member list in the operating mode Remote I/O:

| Obj. | Instances<br>(= Module no. + 1) | Attributes<br>(channel) | Entries in member list                      | Туре          |
|------|---------------------------------|-------------------------|---------------------------------------------|---------------|
| 133  | 1 48                            | 0/1                     | I/O diagnostic interface data,<br>if active | WORD          |
| 105  | 1 48                            | 1 32                    | Analogue channel data                       | WORD          |
| 107  | 1 48                            | 1 64 /<br>65 96         | Technology module                           | BYTE/<br>WORD |
| 103  | 1 48                            | 1 64                    | Digital Data                                | BOOL          |

### **Instance 102: Configuration**

Instance 102 (Configuration) possesses the following member list:

| Obj. | Number of | Entries in member list   | Туре  |
|------|-----------|--------------------------|-------|
| 199  | 1         | Configuration Array data | ARRAY |

### B. Ethernet/IP Objects of the CPX-FB32

The I/O Objects 102 ... 107 also possess the following attributes:

| Attribute | Entries                                                            | Туре  |
|-----------|--------------------------------------------------------------------|-------|
| 100       | Number of data of the<br>module in BYTE or<br>WORD                 | BYTE  |
| 101       | Data type:<br>– D1 <sub>h</sub> : BYTE<br>– D2 <sub>h</sub> : WORD | BYTE  |
| 102       | All data values                                                    | ARRAY |

### Remote controller operating mode

Each data range begins on the LSB (least significant bit) of a word.

### Instance 100: Output

Instance 100 (Output) possesses the following member list in the operating mode Remote Controller:

| Obj. | Number of       | Entries in member list | Туре          |
|------|-----------------|------------------------|---------------|
| 107  | 1 64 /<br>65 96 | Technology module      | BYTE/<br>WORD |

### Instance 101: Input

Instance 101 (input) possesses the following member list:

| Obj. | Number of       | Entries in member list | Туре          |
|------|-----------------|------------------------|---------------|
| 106  | 1 64 /<br>65 96 | Technology module      | BYTE/<br>WORD |

Transmission by communication types Polled I/O or COS/Cyclic.

### **Instance 102: Configuration**

Instance 102 (Configuration) must have the value "0" in the operating mode Remote Controller.

B. Ethernet/IP Objects of the CPX-FB32

## **B.4** Objects for system data and diagnosis

### B.4.1 Identity Object

Object class: 01 Instances: 1

The Identity Object contains the identification and general information on the CPX-FB32.

| Attr.<br>No. | Access  | Description                 | Туре   |
|--------------|---------|-----------------------------|--------|
| 1            | Get     | Vendor ID                   | WORD   |
| 2            | Get     | Device type                 | WORD   |
| 3            | Get     | Product code                | WORD   |
| 4            | Get     | Revision (major/minor)      | WORD   |
| 5            | Get     | Status                      | WORD   |
| 6            | Get     | Serial number               | DOUBLE |
| 7            | Get     | Product name                | ARRAY  |
| 14           | Get/Set | Semaphore                   | ARRAY  |
| 100          | Get     | Operating Mode              | BOOL   |
| 101          | Get     | External Module Identifiers | ARRAY  |

## B.4.2 System Object (for operating mode Remote I/O)

| Object class: | 132 |
|---------------|-----|
| Instances:    | 1   |

This Object is only available in the operating mode Remote I/O.

| Attr.<br>No. | Access | Description                                                                                                    | Туре | Function no. |
|--------------|--------|----------------------------------------------------------------------------------------------------|------|--------------|
| 1            | Get    | CPX operating mode (bit 0 3)<br>0: Remote I/O without FEC/CEC<br>1: Remote I/O with FEC or CEC<br>2: Remote controller without bus node<br>3: Remote controller with bus node | BYTE | 0 (bit 0 3)  |
|              |        | CPX equipment status (bit 4)<br>Specifies whether the current equipment fitted<br>to the CPX corresponds to the saved CPX<br>equipment status.<br>0: equal<br>1: unequal      |      | 0 (bit 4)    |
|              |        | Handheld (bit 5)<br>Specifies whether or not a handheld is<br>connected.<br>0: No handheld connected<br>1: Handheld connected                                                 |      | 0 (bit 5)    |
|              |        | Force mode (bit 6)<br>Specifies whether Force is blocked or enabled.<br>0: blocked<br>1: enabled                                                                              |      | 0 (bit 6)    |
|              |        | Bit 7: reserved                                                                                                    |      | 0 (bit 7)    |

| Attr.<br>No. | Access | Description                                                                                                    | Туре | Function no. |
|--------------|--------|----------------------------------------------------------------------------------------------------|------|--------------|
| 2            | Get    | Fail safe<br>Specifies whether Fail Safe is active or<br>inactive.<br>0: inactive<br>1: active                                                                                                    | BYTE | 1 (bit 0, 1) |
|              |        | System Idle mode<br>Specifies whether Idle mode is active or<br>inactive.<br>0: inactive<br>1: active                                                                                                    |      | 1 (bit 2, 3) |
| 3            | Get    | Monitoring CPX terminal (bit 0 7)<br>Specifies whether the monitoring of short<br>circuit/overload and undervoltage is active or<br>inactive.<br>Bit 0: Monitoring SCS (short circuit/<br>overload sensor supply)<br>Bit 1: Monitoring SCO (short circuit/<br>overload outputs)<br>Bit 2: Monitoring V <sub>Out</sub><br>(Undervoltage outputs)<br>Bit 3: Monitoring V <sub>Val</sub><br>(Undervoltage valves)<br>Bit 4: Monitoring SCV<br>(short circuit valves)<br>Bits 5 7: reserved<br>0: inactive<br>1: active | BYTE | 2 (bit 0 7)  |
| 4            | Get    | Number of input bytes (Rx size)<br>Specifies the number of input bytes of the CPX<br>terminal.                                                                                                    | BYTE | -            |
| 5            | Get    | Number of output bytes (Tx size)<br>Specifies the number of output bytes of the<br>CPX terminal.                                                                                                    | BYTE | -            |

| Attr.<br>No. | Access  | Description                                                                                                    | Туре | Function no.    |
|--------------|---------|----------------------------------------------------------------------------------------------------|------|-----------------|
| 9            | Get/Set | Monitoring (bit 0 7)<br>Bit 0: Monitoring SCS (short circuit/<br>overload sensor supply)<br>Bit 1: Monitoring SCO (short circuit/<br>overload outputs)<br>Bit 2: Monitoring Uout<br>(Undervoltage outputs)<br>Bit 3: Monitoring Uval<br>(Undervoltage valves)<br>Bit 4: Monitoring SCV<br>(short circuit valves)<br>Bits 5 7:reserved<br>1: active (presetting)<br>0: inactive                        | BYTE | 4401 (bit 0 7)  |
| 10           | Get/Set | Fail safe<br>0: Reset all outputs (presetting)<br>1: Hold last state (Retain signal status)<br>2: Assume Fault mode                                                                                                    | BYTE | 4402 (bit 0, 1) |
| 11           | Get/Set | Force mode<br>0: blocked<br>1: enabled                                                                                                    | BYTE | 4402 (bit 2, 3) |
| 12           | Get/Set | System Idle mode<br>0: Reset all outputs (presetting)<br>1: Hold last state (Retain signal status)<br>2: Assume Idle mode                                                                                                    | BYTE | 4402 (bit 4, 5) |
| 13           | Get/Set | <ul> <li>System start</li> <li>O: System start with default parameterisation (factory setting) and current CPX disassembly; external parameterisation possible (presetting)</li> <li>1: System start with stored parameterisation and stored CPX expansion; Parameter and CPX-expansion are stored remanently; external parameterisation is blocked; the M-LED on the fieldbus node is lit</li> </ul> | BYTE | 4402 (bit 6)    |

## B.4.3 Status and Diagnostic Object

| Object class: | 133 |
|---------------|-----|
| Instances:    | 1   |

The status bits and the I/O diagnostic interface are mapped here.

| Attr.<br>No. | Access  | Description                                                                                                    | Туре | Function<br>no. |
|--------------|---------|----------------------------------------------------------------------------------------------------|------|-----------------|
| 1            | Get     | Status bits (8 bit)<br>Source of error: Bit 0: Valve<br>Bit 1: Output<br>Bit 2: Input<br>Bit 3: Analogue/<br>technology module<br>Error type: Bit 4: Undervoltage<br>Bit 5: Short circuit/overload<br>Bit 6: Wire break<br>Bit 7: Other error | BYTE | 1936            |
| 2            | Get     | Number of the first module in which a fault has occurred                                                                                                    | BYTE | 1937            |
| 3            | Get     | Diagnostic status                                                                                                    | BYTE |                 |
| 4            | Get     | Error number                                                                                                    | BYTE | 1938            |
| 5            | Get/Set | Address I/O diagnostic interface<br>16 output bits (task data) of the I/O diagnostic<br>interface                                                                                                    | WORD |                 |
| 6            | Get     | Data I/O diagnostic interface<br>16 input bits (reply data) of the I/O diagnostic<br>interface                                                                                                    | WORD |                 |

## B.4.4 Diagnostic Trace Object

| Object class: | 134  |
|---------------|------|
| Instances:    | 1 40 |

An instance is created for each diagnostic entry.

| Attr.<br>No.        | Access      | Access Designation Description Type |                                                                                                    | Туре | Function no.<br>3488 + n <sup>1)</sup> |  |
|---------------------|-------------|-------------------------------------|----------------------------------------------------------------------------------------------------|------|----------------------------------------|--|
| 1                   | Get         |                                     | Marking the first entry after<br>Power on<br>Supplies 1 if it is the first<br>entry after Power on. | BYTE | n = 10 * d + 4<br>(bit 7)              |  |
| 2                   | Get         | Days                                | Number of days <sup>2)</sup>                                                                        | BYTE | n = 10 * d + 0                         |  |
| 3                   | Get         | Hours                               | Number of hours <sup>2)</sup>                                                                       | BYTE | n = 10 * d + 1                         |  |
| 4                   | Get         | Minutes                             | Number of minutes <sup>2)</sup>                                                                     | BYTE | n = 10 * d + 2                         |  |
| 5                   | Get         | Seconds                             | Number of seconds <sup>2)</sup>                                                                     | BYTE | n = 10 * d + 3                         |  |
| 6                   | Get         | Milliseconds                        | Number of 10 msec <sup>2)</sup>                                                                     | BYTE | n = 10 * d + 4<br>(bits 0 6)           |  |
| 7                   | Get         | Module<br>code <sup>3)</sup>        | Module code of the<br>module which registered<br>the error                                          | BYTE | n = 10 * d + 5                         |  |
| 8                   | Get         | Module<br>number                    | Module position of the<br>module which registered the<br>error; 63 = error not<br>module-related    | BYTE | n = 10 * d + 6<br>(bits 6, 7)          |  |
| 9                   | Get         | Channel<br>number <sup>3)</sup>     | Number of the first faulty channel                                                                  | BYTE | n = 10 * d + 7<br>(bits 0 5)           |  |
| <sup>1)</sup> d (di | agnostic ev | ent) = 0 39: m                      | ost current diagnostic event = $0$ :                                                                |      |                                        |  |

<sup>2)</sup> Measured from the time the power supply was switched on

 $^{3)}$  If the error number = 0, the content is also 0. If the error number is between 128 ... 199

(error class 3), the content is not relevant (service case).

| Attr.<br>No.                                                                                                    | Access | Designation                       | Description                                            | Туре | Function no.<br>3488 + n <sup>1)</sup> |  |
|----------------------------------------------------------------------------------------------------|--------|-----------------------------------|--------------------------------------------------------|------|----------------------------------------|--|
| 10                                                                                                    | Get    | Error number                      | Possible error messages see<br>System Manual chapter 5 | BYTE | n = 10 * d + 8                         |  |
| 11                                                                                                    | Get    | Subsequent channels <sup>3)</sup> | Number of subsequent channels with the same error      | BYTE | n = 10 * d + 9                         |  |
| <ul> <li>1) d (diagnostic event) = 0 39; most current diagnostic event = 0;</li> <li>2) Measured from the time the power supply was switched on</li> <li>3) If the error number = 0, the content is also 0. If the error number is between 128 199 (error class 3), the content is not relevant (service case).</li> </ul> |        |                                   |                                                        |      |                                        |  |

Festo P.BE-CPX-FB32-EN en 1111a

## B.4.5 Diagnostic Trace Status Object

Object class: 135 Instances: 1

| Attr.<br>No. | Access  | Name                                                                                                    | Туре | Function<br>no.     |
|--------------|---------|----------------------------------------------------------------------------------------------------|------|---------------------|
| 1            | Get     | Number of trace entries in the diagnostic memory                                                                                                    | BYTE | 3482<br>(bits 0 7)  |
| 2            | Get     | Status of diagnostic memory<br>0: Recording active<br>1: Recording inactive                                                                                                    | BYTE | 3483<br>(bits 0, 1) |
| 3            | Get/Set | Clear_trace1, access via EDS                                                                                                    | BYTE | -                   |
| 4            | Get/Set | Clear_trace2, access via explicit messaging;<br>Confirms activity carried out by resetting (0) the<br>attribute value                                                                                                    | BYTE | -                   |
| 5            | Get/Set | Entries remanent with Power on<br>0: active (presetting)<br>1: inactive                                                                                                    | BYTE | 3480<br>(bit 0)     |
| 6            | Get/Set | <ul> <li>Run/stop filter 1</li> <li>O: Stop after 40 entries (store the first 40 entries)</li> <li>1: Overwrite old entries (store the last 40 entries),<br/>presetting)</li> </ul>                                                                                                    | BYTE | 3480<br>(bit 1)     |
| 7            | Get/Set | Run/stop filter 2<br>0: Run/stop filter 2 inactive (presetting)<br>1: Record up to the defined FN<br>2: Record up to the defined FN + MN<br>3: Record up to the defined FN + MN + KN<br>4: Record from the defined FN<br>5: Record from the defined FN + MN<br>6: Record from the defined FN + MN + KN<br>7: reserved | BYTE | 3484<br>(bits 0 2)  |
| 8            | Get/Set | End of error filter<br>0: Record going errors (end of error)<br>(filter inactive, presetting)<br>1: Do not record going errors (end of error)<br>(filter active)                                                                                                    | BYTE | 3484<br>(bit 3)     |

| Attr.<br>No. | Access  | Name                                                                                                    | Туре | Function<br>no.     |
|--------------|---------|----------------------------------------------------------------------------------------------------|------|---------------------|
| 9            | Get/Set | Error number filter<br>FN = error number<br>0: Error number filter inactive (presetting)<br>1: Record only defined FN<br>2: Do not record defined FN<br>3: reserved                                                                                                    | BYTE | 3484<br>(bits 4, 5) |
| 10           | Get/Set | Module/channel filter<br>With this diagnostic memory filter, the registering of<br>errors of other modules or channels can be<br>suppressed in order that errors in a particular<br>module or channel can be analysed.<br>FN = error number<br>0: Module/channel filter inactive (presetting)<br>1: Record only FN of a module<br>2: Record only FN of a channel<br>3: reserved | BYTE | 3484<br>(bits 6, 7) |
| 11           | Get/Set | Module number<br>Module number for the diagnostic memory filter                                                                                                    | BYTE | 3485<br>(bits 0 7)  |
| 12           | Get/Set | Channel number<br>Channel number for the diagnostic memory filter                                                                                                    | BYTE | 3486<br>(bits 0 7)  |
| 13           | Get/Set | Error number<br>Fault number for the diagnostic memory filter                                                                                                    | BYTE | 3487<br>(bits 0 7)  |

### B.4.6 General Module Parameter Object

| Object class: | 101  |
|---------------|------|
| Instances:    | 1 48 |

Applicable is: Instance number = Module number + 1

This Object enables general access to the module parameters of all existing and future CPX modules.

Use the general parameter Module Object for parameterising modules with word or double-word parameters. Examples for modules with word or double-word parameters are: the analogue 4-way input module CPX-4AE-I, the temperature module CPX-4AE-T or the CPX-CP interface.

You can access three types of parameters via the Attributes of the general Module Parameter Object:

| - | byte parameters        | through the Attribute 1 64    |
|---|------------------------|-------------------------------|
| - | word parameters        | through the Attribute 65 127  |
| - | double-word parameters | through the Attribute 129 189 |

- 1. Refer to the module manual for the function number of the parameter which you wish to set.
  - Search for this function number in the last column of Tab. B/6 (byte and word parameter) or Tab. B/7 (double-word parameter)
  - 3. Read the appropriate Attribute number from the table.

Examples for parameterisation with the general Module Parameter Object can be found in Appendix B.5.2.

Procedure for

parameterisation

| Attribute no. |                   |            | Parameters                                   | Function no.              |
|---------------|-------------------|------------|----------------------------------------------|---------------------------|
| Byte          | Word              | Word       |                                              |                           |
| 1             | <i>(</i> <b>5</b> | -          | See relevant module manual for the parameter | 4828 + m * 64 + <b>0</b>  |
| 2             | 65                |            |                                              | 4828 + m * 64 + <b>1</b>  |
| 3             | <i>.</i>          | 66         |                                              | 4828 + m * 64 + <b>2</b>  |
| 4             | 6/                | <i>(</i> 0 |                                              | 4828 + m * 64 + <b>3</b>  |
| 5             | <i>(</i> )        | 68         |                                              | 4828 + m * 64 + <b>4</b>  |
| 6             | 69                | 70         |                                              | 4828 + m * 64 + <b>5</b>  |
| 7             | 74                | 70         |                                              | 4828 + m * 64 + <b>6</b>  |
| 8             | /1                | 70         |                                              | 4828 + m * 64 + <b>7</b>  |
| 9             | 70                | 72         |                                              | 4828 + m * 64 + <b>8</b>  |
| 10            | /3                | - /        |                                              | 4828 + m * 64 + <b>9</b>  |
| 11            |                   | 74         |                                              | 4828 + m * 64 + <b>10</b> |
| 12            | /5                | 74         |                                              | 4828 + m * 64 + <b>11</b> |
|               |                   | 76         |                                              | 4828 + m * 64 +           |
|               | ]                 |            |                                              | 4828 + m * 64 +           |
|               |                   |            |                                              | 4828 + m * 64 +           |
|               | ]                 | 12/        |                                              | 4828 + m * 64 + <b>59</b> |
| 61            | 105               | 124        |                                              | 4828 + m * 64 + <b>60</b> |
| 62            | 125               | 126        |                                              | 4828 + m * 64 + <b>61</b> |
| 63            | 407               | 126        |                                              | 4828 + m * 64 + <b>62</b> |
| 64            | 127               | -          |                                              | 4828 + m * 64 + <b>63</b> |

Tab. B/6: General module parameter object: Assignment of the Attributes for word parameters to the function numbers

| Attribute no. |       |       |       |       | Parameters               | Function no.              |
|---------------|-------|-------|-------|-------|--------------------------|---------------------------|
| Byte          | DWord | DWord | DWord | DWord |                          |                           |
| 1             |       | -     | -     | -     | See relevant module      | 4828 + m * 64 + <b>0</b>  |
| 2             |       |       |       |       | manual for the parameter | 4828 + m * 64 + <b>1</b>  |
| 3             | 129   |       |       |       |                          | 4828 + m * 64 + <b>2</b>  |
| 4             |       | 130   |       |       |                          | 4828 + m * 64 + <b>3</b>  |
| 5             |       |       | 131   |       |                          | 4828 + m * 64 + <b>4</b>  |
| 6             |       |       |       | 132   |                          | 4828 + m * 64 + <b>5</b>  |
| 7             | 133   |       |       |       |                          | 4828 + m * 64 + <b>6</b>  |
| 8             |       | 134   |       |       |                          | 4828 + m * 64 + <b>7</b>  |
| 9             |       |       | 135   |       |                          | 4828 + m * 64 + <b>8</b>  |
| 10            |       |       |       | 136   |                          | 4828 + m * 64 + <b>9</b>  |
| 11            |       |       |       |       |                          | 4828 + m * 64 + <b>10</b> |
| 12            |       |       |       |       |                          | 4828 + m * 64 + <b>11</b> |
|               |       |       |       |       |                          | 4828 + m * 64 +           |
|               |       |       |       |       |                          | 4828 + m * 64 +           |
|               | 185   |       |       |       |                          | 4828 + m * 64 +           |
|               |       | 186   |       |       |                          | 4828 + m * 64 + <b>59</b> |
| 61            |       |       | 187   |       |                          | 4828 + m * 64 + <b>60</b> |
| 62            |       | -     |       | 188   |                          | 4828 + m * 64 + <b>61</b> |
| 63            | 189   |       | -     |       |                          | 4828 + m * 64 + <b>62</b> |
| 64            |       |       |       | -     |                          | 4828 + m * 64 + <b>63</b> |

Tab. B/7: General module parameter object: Assignment of the Attributes for double-word parameters to the function numbers

### B.4.7 Force parameter

The first word receives the lowest instance number of the relevant Object. The second word receives the second lowest instance number, etc.

| Object | Description                 |
|--------|-----------------------------|
| 108    | Force state digital inputs  |
| 109    | Force mode digital inputs   |
| 110    | Force state digital outputs |
| 111    | Force mode digital outputs  |

Tab. B/8: Objects for Force Parameter of digital I/O modules

| Object | Description                  |
|--------|------------------------------|
| 116    | Force state analogue inputs  |
| 117    | Force mode analogue inputs   |
| 118    | Force state analogue outputs |
| 119    | Force mode analogue outputs  |

Tab. B/9: Objects for Force Parameter of analogue I/O modules

| Object | Description                           |
|--------|---------------------------------------|
| 124    | Force state inputs technology module  |
| 125    | Force mode inputs technology module   |
| 126    | Force state outputs technology module |
| 127    | Force mode outputs technology module  |

Tab. B/10: Objects for Force Parameter for technology module

## Composition of the Objects for Force mode

| Objects Force mode: | 109, 111, 117, 119, 125, 127<br>(see Tab B/8 Tab B/10) |
|---------------------|--------------------------------------------------------|
| Instances:          | 1 64, 100, 101                                         |

| Attr.<br>No. | Access  | Description                                                                   | Туре  |
|--------------|---------|-------------------------------------------------------------------------------|-------|
| 1            | Get/Set | Value for Force mode:<br>Channel 0:<br>0 = Force blocked<br>1 = Force enabled | BOOL  |
| 2            | Get/Set | Channel 1:<br>0 = Force blocked<br>1 = Force enabled                          | BOOL  |
|              |         |                                                                               |       |
| 64           | Get/Set | Channel 63:<br>0 = Force blocked<br>1 = Force enabled                         | BOOL  |
| 100          | Get     | Number of channels                                                            | BYTE  |
| 101          | Get     | All channels: values for Force mode                                           | ARRAY |

Tab. B/11: Basic composition of the Objects for Force mode

# Composition of the Objects for Force state for digital I/O modules

| Objects Force state: | 108, 110 (see Tab. B/8) |
|----------------------|-------------------------|
| Instances:           | 1 64, 100, 101          |

| Attr.<br>No. | Access  | Description                                                                | Туре  |
|--------------|---------|----------------------------------------------------------------------------|-------|
| 1            | Get/Set | Value for Force state:<br>Channel 0:<br>0 = Reset signal<br>1 = Set signal | BOOL  |
| 2            | Get/Set | Channel 1:<br>0 = Reset signal<br>1 = Set signal                           | BOOL  |
|              |         |                                                                            |       |
| 64           | Get/Set | Channel 63:<br>0 = Reset signal<br>1 = Set signal                          | BOOL  |
| 100          | Get     | Number of channels                                                         | BYTE  |
| 101          | Get     | All channels: values for Force state                                       | ARRAY |

Tab. B/12: Composition of the Objects for Force state for digital I/O modules

# Composition of the Objects for Force state for analogue I/O modules

 Objects Force state:
 116, 118 (see Tab. B/9)

 Instances:
 1 ... 32, 100, 101

| Attr.<br>No. | Access  | Description                      | Туре |
|--------------|---------|----------------------------------|------|
| 1            | Get/Set | Channel 0:<br>Value for Forcing  | WORD |
| 2            | Get/Set | Channel 1:<br>Value for Forcing  | WORD |
|              |         |                                  |      |
| 32           | Get/Set | Channel 31:<br>Value for Forcing | WORD |

Tab. B/13: Composition of the Objects for Force state for analogue I/O modules

# Composition of the Objects for Force state for technology modules

| Objects Force state: | 124, 126        |
|----------------------|-----------------|
|                      | (see Tab. B/10) |
| Instances:           | 1 64, 100, 101  |

| Attr.<br>No. | Access  | Description                                                        | Туре  |
|--------------|---------|--------------------------------------------------------------------|-------|
| 1            | Get/Set | Channel 0:<br>Value for Forcing                                    | BYTE  |
| 2            | Get/Set | Channel 1:<br>Value for Forcing                                    | BYTE  |
|              |         |                                                                    |       |
| 64           | Get/Set | Channel 63:<br>Value for Forcing                                   | BYTE  |
| 65           | Get/Set | Channel 0:<br>Value for Forcing                                    | WORD  |
|              |         |                                                                    |       |
| 96           | Get/Set | Channel 31:<br>Value for Forcing                                   | WORD  |
| 100          | Get     | Number of channels                                                 | BYTE  |
| 101          | Get     | Data type:<br>- D1 <sub>h</sub> : BYTE<br>- D2 <sub>h</sub> : WORD | BYTE  |
| 102          | Get/Set | All channels: values for Force state                               | ARRAY |

Tab. B/14: Composition of the Objects for Force state technology modules

### B.4.8 Fail Safe and Idle parameters

The first word receives the lowest instance number of the relevant Object. The second word receives the second lowest instance number, etc.

| Object | Description                 |
|--------|-----------------------------|
| 112    | Fault state digital outputs |
| 113    | Fault mode digital outputs  |
| 114    | Idle state digital outputs  |
| 115    | Idle mode digital outputs   |

Tab. B/15: Objects for Fail Safe and Idle parameters of digital output modules

| Object | Description                  |
|--------|------------------------------|
| 120    | Fault state analogue outputs |
| 121    | Fault mode analogue outputs  |
| 122    | Idle state analogue outputs  |
| 123    | Idle mode analogue outputs   |

Tab. B/16: Objects for Fail Safe and Idle parameters of analogue output modules

| Object | Description                           |
|--------|---------------------------------------|
| 128    | Fault state outputs technology module |
| 129    | Fault mode outputs technology module  |
| 130    | Idle state outputs technology module  |
| 131    | Idle mode outputs technology module   |

Tab. B/17: Objects for the Fail Safe and Idle parameters for technology modules

### Composition of the Objects for Fault/Idle mode

| Objects Fault state: | 112, 120, 128             |
|----------------------|---------------------------|
| Objects Fault mode:  | 113, 121, 119             |
|                      | (see Tab. B/15 Tab. B/17) |
| Instances:           | 1 64, 100, 101            |

| Attr.<br>No. | Access  | Description                                                                              | Туре  |
|--------------|---------|------------------------------------------------------------------------------------------|-------|
| 1            | Get/Set | Values for Fault/Idle mode:<br>Channel 0:<br>0 = Hold last state<br>1 = Fault/Idle state | BOOL  |
| 2            | Get/Set | Channel 1:<br>0 = Hold last state<br>1 = Fault/Idle state                                | BOOL  |
|              |         |                                                                                          |       |
| 64           | Get/Set | Channel 64:<br>0 = Hold last state<br>1 = Fault/Idle state                               | BOOL  |
| 100          | Get     | Number of channels                                                                       | BYTE  |
| 101          | Get     | All channels: values for Fault/Idle<br>mode                                              | ARRAY |

Tab. B/18: Composition of the Objects for Fault/Idle mode

# Composition of the Objects for Fault/Idle state for digital output modules

| Object Fault state: | 112             |
|---------------------|-----------------|
| Object Idle state:  | 114             |
|                     | (see Tab. B/15) |
| Instances:          | 1 64, 100, 101  |

| Attr.<br>No. | Access  | Description                                                | Туре  |
|--------------|---------|------------------------------------------------------------|-------|
| 1            | Get/Set | Channel 0:<br>0 = Hold last state<br>1 = Fault/Idle state  | BOOL  |
| 2            | Get/Set | Channel 1:<br>0 = Hold last state<br>1 = Fault/Idle state  | BOOL  |
|              |         |                                                            |       |
| 64           | Get/Set | Channel 64:<br>0 = Hold last state<br>1 = Fault/Idle state | BOOL  |
| 100          | Get     | Number of channels                                         | BYTE  |
| 101          | Get     | All channels: values for Fault/Idle<br>state               | ARRAY |

Tab. B/19: Composition of the Objects for Fault/Idle state for digital output modules

# Composition of the Objects for Fault/Idle state for analogue output modules

| 120             |
|-----------------|
| 122             |
| (see Tab. B/16) |
| 1 64, 100, 101  |
|                 |

| Attr.<br>No. | Access  | Description                               | Туре |
|--------------|---------|-------------------------------------------|------|
| 1            | Get/Set | Channel 0:<br>Value for Fault/Idle state  | WORD |
| 2            | Get/Set | Channel 1:<br>Value for Fault/Idle state  | WORD |
|              |         |                                           |      |
| 32           | Get/Set | Channel 31:<br>Value for Fault/Idle state | WORD |

Tab. B/20: Composition of the Objects for Fault/Idle state for analogue output modules and technology modules

# Composition of the Objects for Fault/Idle state for technology modules

| Object Fault state: | 128             |
|---------------------|-----------------|
| Object Idle state:  | 130             |
|                     | (see Tab. B/17) |
| Instances:          | 1 64, 100, 101  |

| Attr.<br>No. | Access  | Description                                                        | Туре  |
|--------------|---------|--------------------------------------------------------------------|-------|
| 1            | Get/Set | Channel 0:<br>Value for Fault/Idle state                           | BYTE  |
| 2            | Get/Set | Channel 1:<br>Value for Fault/Idle state                           | BYTE  |
|              |         |                                                                    |       |
| 64           | Get/Set | Channel 63:<br>Value for Fault/Idle state                          | BYTE  |
| 65           | Get/Set | Channel 64:<br>Value for Fault/Idle state                          | WORD  |
|              |         |                                                                    |       |
| 96           | Get/Set | Channel 31:<br>Value for Fault/Idle state                          | WORD  |
| 100          | Get     | Number of channels                                                 | BYTE  |
| 101          | Get     | Data type:<br>– D1 <sub>h</sub> : BYTE<br>– D2 <sub>h</sub> : WORD | BYTE  |
| 102          | Get/Set | All channels: values for Fault/Idle<br>state                       | ARRAY |

Tab. B/21: Composition of the Objects for Fault/Idle state for analogue output modules and technology modules

## B.4.9 Configuration Array Object

The Configuration Array Object is available only for revision statuses later than Rev. 1.2. Further information on this Object can be found under www.festo.com/fieldbus.

Instances: 1 Object class: 199

| Attr.<br>No. | Access  | Description                                       | Туре  | Function<br>no. |
|--------------|---------|---------------------------------------------------|-------|-----------------|
| 1            | Get/Set | Data field with all system and module parameters. | ARRAY | -               |

B.4.10 Slave Size Object (for operating mode Remote Controller)

| Object class: | 136 |
|---------------|-----|
| Instances:    | 1   |

This Object is only available in the operating mode Remote Controller. It contains the number of I/O bytes for communication of theCPX-FB32 with the CPX-FEC or CPX-CEC. Setting is made through DIL switches on the CPX-FB32 (see Tab. 1/3).

| Attr.<br>No. | Access | Description                                                     | Туре |
|--------------|--------|-----------------------------------------------------------------|------|
| 1            | Get    | Number of input bytes for the operating mode Remote Controller  | BYTE |
| 2            | Get    | Number of output bytes for the operating mode Remote Controller | BYTE |

### **B.5** Examples

### B.5.1 Example: Forcing of inputs

In this example the Force mode of an analogue input module is parameterised.

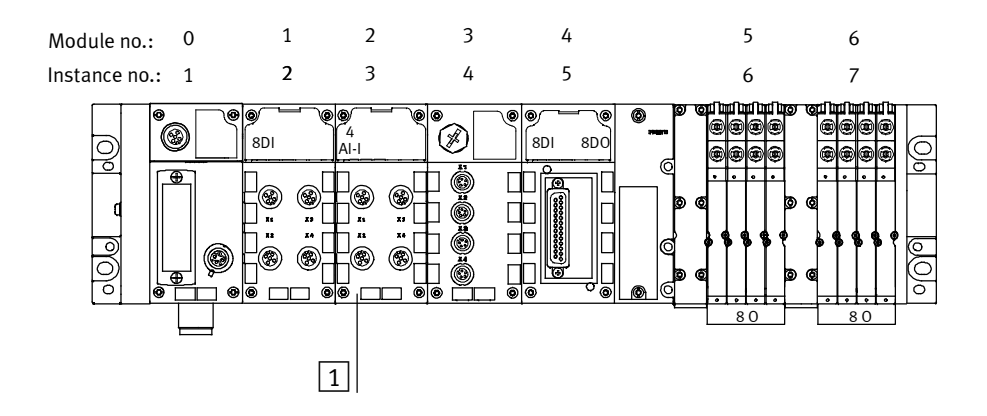

 Parameterisation: Module CPX-4AE-I, Setting of Force mode for channel 2: Object class 117 (see Tab. B/9) Instance 3 (= Module number + 1) Attribute 3 (for channel 2, see Tab. B/11 and Tab. B/22)

Fig. B/1: Example of Forcing (sequence see text)

### 1. Enable Force mode

Enable the Force mode for the CPX terminal with the System Object 132 (see Tab. B/2 and Appendix B.4.2):

| System Object: | 132             |
|----------------|-----------------|
| Instance:      | 1               |
| Attribute      | 11 (Force mode) |

### 2. Define value for Force state for channel 2:

Objects Force state: 116 (see Tab. B/13) Instance: 3

| Attr.<br>No. | Access  | Parameters                          | Туре  |
|--------------|---------|-------------------------------------|-------|
|              |         |                                     |       |
| 3            | Get/Set | Channel 2:<br>Value for Forcing     | WORD  |
|              |         |                                     |       |
| 100          | Get     | Number of channels                  | BYTE  |
| 101          | Get     | All channels: values for Force mode | ARRAY |

Tab. B/22: Example: Set Force state for module no. 2

### 3. Define Force mode for channel

Objects Force state: 117 (see Tab. B/11) Instance: 3

| Attr.<br>No. | Access  | Parameters                                                                 | Туре  |
|--------------|---------|----------------------------------------------------------------------------|-------|
|              |         |                                                                            |       |
| 3            | Get/Set | Value for Force mode, channel 2:<br>0 = Force blocked<br>1 = Force enabled | BOOL  |
|              |         |                                                                            |       |
| 100          | Get     | Number of channels                                                         | BYTE  |
| 101          | Get     | All channels: values for Force mode                                        | ARRAY |

Tab. B/23: Example: Set Force mode for module no. 2

### B.5.2 Example: Parameterisation with the general Module Parameter Object

In this example a signal extension time with a digital input module and a lower limit value with an analogue input module are parameterised.

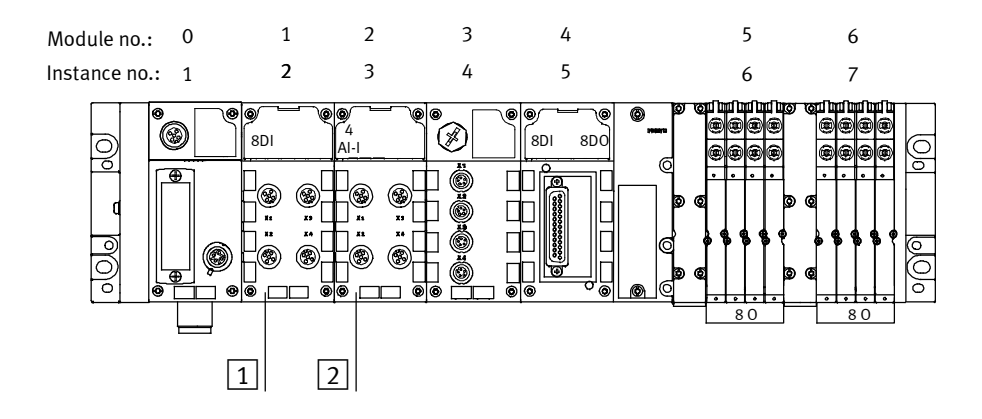

- 1Parameterisation module CPX-8DE: Enable signal extension channel 5:Object class 101 (see B.4.6)Instance 1 (= module number)Attribute 7 (see Tab. B/24)
- Parameterisation module CPX-4AE-I: Lower limit channel 2
   Object class 101
   Instance 2 (= module number)
   Attribute 82 (see Tab. B/25)

Fig. B/2: Examples for parameterisation with the general Module Parameter Object

The following tables show you how to ascertain the Attributes for the parametrizing. The parameters of the relevant modules are entered in the tables.

Information on the parameters can be found in the description for the relevant module.

| Attrib | ute no.           |      | Parameter (module no. 1 in Fig. B/2)                                                                                | Function no.             |
|--------|-------------------|------|----------------------------------------------------------------------------------------------------|--------------------------|
| byte   | Word              | Word |                                                                                                    |                          |
| 1      | <i>(</i> <b>г</b> | -    | Monitoring the CPX module                                                                                           | 4828 + m * 64 + <b>0</b> |
| 2      | 60                | 66   | Bit 0: Behaviour after short circuit/overload<br>Bit 4, 5: Input debouncing time<br>Bit 6, 7: Signal extension time | 4828 + m * 64 + <b>1</b> |
| 3      | <i>(</i> <b>7</b> |      | -                                                                                                    | 4828 + m * 64 + <b>2</b> |
| 4      | 67                | (0)  | -                                                                                                    | 4828 + m * 64 + <b>3</b> |
| 5      | (0)               | 68   | _                                                                                                    | 4828 + m * 64 + <b>4</b> |
| 6      | 69                | 70   | _                                                                                                    | 4828 + m * 64 + <b>5</b> |
| 7      | 74                | 70   | Signal extension channel x                                                                                          | 4828 + m * 64 + <b>6</b> |
| 8      | /1                |      | _                                                                                                    | 4828 + m * 64 + <b>7</b> |

Tab. B/24: Example: parameterisation of signal extension for module no. 1

| Attrib | ute no. |      | Parameter (module no. 2 in Fig. B/2)          | Function no.              |
|--------|---------|------|-----------------------------------------------|---------------------------|
| byte   | Word    | Word |                                               |                           |
| 1      |         | -    | Monitoring the CPX module                     | 4828 + m * 64 + <b>0</b>  |
| 2      | 65      |      | Bit 0: Behaviour after short circuit/overload | 4828 + m * 64 + <b>1</b>  |
|        |         | 66   |                                               | 4828 + m * 64 +           |
|        | ]       |      |                                               | 4828 + m * 64 +           |
| 15     |         | ]    | Lower limit channel 1                         | 4828 + m * 64 + <b>14</b> |
| 16     | 80      |      | Lower limit channel 1                         | 4828 + m * 64 + <b>15</b> |
| 17     |         | 81   | Lower limit channel 2                         | 4828 + m * 64 + <b>16</b> |
| 18     | 82      |      | Lower limit channel 2                         | 4828 + m * 64 + <b>17</b> |
|        |         | 52   |                                               | 4828 + m * 64 +           |

Tab. B/25: Example: parameterisation of the lower limit value (module no. 2, channel 2)

B. Ethernet/IP Objects of the CPX-FB32

# Index

Appendix C

C. Index

| С. | Index | C-1 |
|----|-------|-----|
|    |       |     |

C. Index

## Index

# A

| Abbreviations, Product-specific | XI    |
|---------------------------------|-------|
| Accessories                     | A-4   |
| Additional power supply         | 1-20  |
| Address assignment              | 2-10  |
| Addressing                      | . 2-3 |

# В

| Baud rate         | 1-18 |
|-------------------|------|
| Bus configuration | 2-20 |

# C

| Connecting     |       |
|----------------|-------|
| Fieldbus 1-13, | 1-14  |
| Power supply   | 1-19  |
| CP interface   | 2-13  |
| CPX-FEC        | . 1-9 |

# D

| Diagnostic data 3-1                          | 6      |
|----------------------------------------------|--------|
| Diagnostics options 3-                       | 3      |
| Diagnostics via I/O diagnostic interface 3-1 | 5      |
| Diagnostics via LEDs 3-                      | 5      |
| Diagnostics via status bits 3-1              | 4      |
| DIL switch                                   | 8<br>8 |
| Dismantling 1-                               | 5      |

# Ε

| Electrical connecting and display elements | 1-4  |
|--------------------------------------------|------|
| Ethernet cable                             | 1-13 |
| Ethernet/IP Objects                        | B-3  |

# F

| Fault mode    | 2-39  |
|---------------|-------|
| FEC           | . 1-9 |
| Fieldbus plug | 1-14  |

# I

| I/O diagnostic interface        | 3-15  |
|---------------------------------|-------|
| ICO/BMP file                    | 2-21  |
| Idle mode                       | 2-39  |
| Inputs, Calculate               | . 2-9 |
| Instructions on the description | VIII  |
| IP, Setting                     | 1-15  |

# L

| LEDs | <br>••• | • • • • | <br> | <br> | 3-5 |
|------|---------|---------|------|------|-----|
|      |         |         |      |      |     |

# Μ

| Mounting |  | • | • | • | • | • | • | • | • • |  |  | • | • | • | • | • | • | • | • | • | • | • | • | • | • |  | • | • | • | • | • | • | • | • | • | • | • | 1 | -5 | 5 |
|----------|--|---|---|---|---|---|---|---|-----|--|--|---|---|---|---|---|---|---|---|---|---|---|---|---|---|--|---|---|---|---|---|---|---|---|---|---|---|---|----|---|
|----------|--|---|---|---|---|---|---|---|-----|--|--|---|---|---|---|---|---|---|---|---|---|---|---|---|---|--|---|---|---|---|---|---|---|---|---|---|---|---|----|---|
### 0

| Objects                       |       |
|-------------------------------|-------|
| for network settings          | B-7   |
| for system data and diagnosis | B-15  |
| for the I/O connection        | B-10  |
| Overview                      | B-3   |
| Operating mode                | . 1-9 |
| Outputs, Calculate            | . 2-9 |

### Ρ

| Parameterisation                    |      |
|-------------------------------------|------|
| Examples                            | B-38 |
| Methods                             | 2-31 |
| Requirements                        | 2-30 |
| via Configuration Assembly          | 2-32 |
| via software                        | 2-36 |
| via the PLC user program            | 2-37 |
| with EDS files                      | 2-38 |
| with the Handheld                   | 2-36 |
| PELV (Protective Extra-Low Voltage) | 1-19 |
| Pictograms                          | X    |
| Pin allocation, Fieldbus interface  | 1-14 |
| Power supply                        | 1-19 |

# R

| Remote Controller | 1-9  |
|-------------------|------|
| RSLogix           | 2-25 |

# S

| Service VII                        |
|------------------------------------|
| Setting                            |
| Data size 1-10                     |
| Diagnostics mode 1-10              |
| DIL switch 1-8                     |
| IP addressing 1-12                 |
| Operating mode 1-9                 |
| Status bits                        |
| Strain relief 1-13                 |
| Switch cover, Remove and mount 1-7 |
| System supply 1-20                 |

# Т

| Target group      | VII |
|-------------------|-----|
| Technical data    | A-3 |
| Text designations | . х |

# U

| Use for intended purpose | VI |
|--------------------------|----|
| User information         | IX |

### V

| Valve supply | <b>y</b> 1 | 1-20 |
|--------------|------------|------|
|--------------|------------|------|